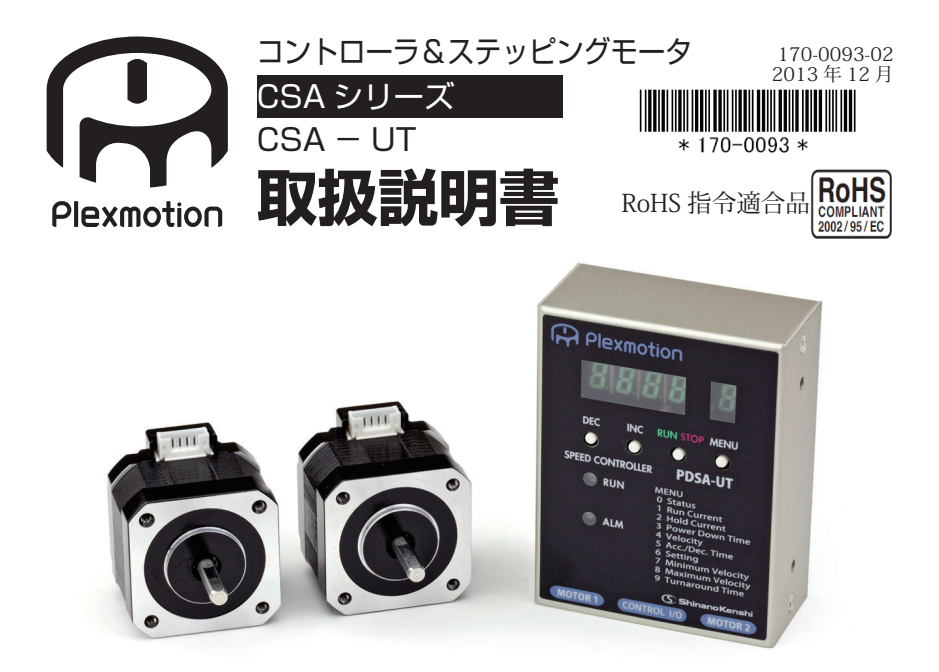

お買い上げいただきありがとうございます。

この取扱説明書には、製品の使い方やお使いいただく上で重要な事柄が書かれています。 取扱説明書をよくお読みの上、製品を安全にお使いください。お読みになった後は、いつ でも見られるところに保管してください。

■目次

| 1       はじめに・・・・・・・・・・・・・・・・・・・・・・・・・・・・・・・・・・・・ | <ul> <li>5 操作方法・・・・・・・・・・・・・・・・・・・・・・・・・・・・・・・・・・・・</li></ul> |
|--------------------------------------------------|---------------------------------------------------------------|
| 4 機能設定・・・・・・・・・・・・・16                            | 7 トラブルシューティング・・・・・・56                                         |
| 4.1 MENU一覧・・・・・・・16                              | 8 点検・・・・・・・・・・・・・・58                                          |
| 4.2 MENUの詳細・・・・・・・17                             | 9 保証・・・・・・・・・・・・・・59                                          |
|                                                  | 10 その他ご注意・・・・・・・・・59                                          |

### <u>1. はじめに</u>

#### 1.1 お使いになる前に

本取扱説明書に記載されている製品は機器組込み用途を含む一般工業向けの汎用品として 設計・製造されておりますので、その適用範囲は以下の通りとさせていただきます。なお、 適用範囲外のご使用は製品保証の対象外となりますので、予めご了承ください。

【適用範囲】

自動組立機械、加工治具、検査治具、FA 用機械等の一般工業用途、機器組込み用途 【適用範囲外】

安全機器、自動車、車両機器、航空機、船舶等の輸送機器、医療機器、一般家庭で使用 される電子、家電機器等の消費財など、人命や財産に多大な影響が予想される用途

#### 1.2 用語について

本書を通じて、特に指定のない限り、付属のモータ (PMS ■シリーズ)を「モータ」、付 属の発振器内蔵型スピードコントローラ(PDSA-UT)を「コントローラ」と呼びます。

#### 1.3 安全にお使いいただくために

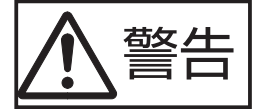

#### この警告事項に反した取扱をすると、死亡・重傷および物的損 害を伴う重大事故が発生する場合があります。

- ●爆発性雰囲気中、引火性雰囲気中では使用しないでください。火災・けがの原因になり ます。
- ●設置、接続、運転・操作、点検の作業は、適切な資格を有する人が行ってください。火災・けがの原因になります。
- ●接続は本取扱説明書にもとづき、確実に行ってください。火災の原因になります。
- ●停電時には、コントローラの電源を切ってください。停電復旧時に接続したモータの突然の起動により、けが・装置破損の原因になります。
- ●水や油などの液体がかかった場合は、直ちにコントローラの電源を切ってください。火 災の原因になります。
- ●モータ及びコントローラを分解・改造しないでください。火災の原因になります。内部 点検や修理は、お買い求め頂いた代理店またはサポートセンターに連絡してください。
- ●モータの表面温度は100℃以下でお使いください。火災・けがの原因となります。
- ●モータ及びコントローラの周囲には、可燃物を置かないでください。火災の原因になります。
- ●異常が発生したときは、ただちに運転を停止してコントローラの電源を切ってください。 火災・けがの原因となります。

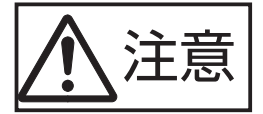

この注意事項に反した取扱をすると、傷害を負う、または物的 損害が発生する場合があります。

- ●コントローラを扱う際には静電気にご注意ください。帯電した手で触れますと破損する ことがあります。
- ●コントローラ及びモータの仕様値を超えて使用しないでください。破損の原因になります。
- ●通電中のコネクタの抜き差しは行わないでください。感電、破損の原因になります。
- ●運転中はモータ出力軸(回転部分)に触れないでください。けがの原因となります。
- ●通電中及び電源切断直後は、モータが高温になっている場合があります。手や体を触れ ないでください。けがの原因になります。
- ●装置故障や動作異常の発生に備え、非常停止装置、または非常停止回路を外部に設置し てください。
- ●本製品を廃棄するときは、産業用廃棄物として処理してください。

## 2. 準備と設置

#### 2.1 ラインナップ一覧

セット品名とモータ品名の組み合わせは以下になります。コントローラは、どのセットに対しても PDSA-UT となります。

[片軸タイプ]

| セット品名       | モータ品名       |
|-------------|-------------|
| CSA-UT28DA1 | PMSB-U28DA1 |
| CSA-UT28DA3 | PMSB-U28DA3 |
| CSA-UT42D1  | PMSA-U42D1  |
| CSA-UT42D2  | PMSA-U42D2  |
| CSA-UT42D3  | PMSA-U42D3  |
| CSA-UT56D1  | PMSA-U56D1  |
| CSA-UT56D3  | PMSA-U56D3  |
| CSA-UT56D5  | PMSA-U56D5  |
| CSA-UT60D1  | PMSA-U60D1  |
| CSA-UT60D3  | PMSA-U60D3  |
| CSA-UT60D5  | PMSA-U60D5  |

[両軸タイプ]

| セット品名        | モータ品名        |
|--------------|--------------|
| CSA-UT28DA1D | PMSB-U28DA1D |
| CSA-UT28DA3D | PMSB-U28DA3D |
| CSA-UT42D1D  | PMSA-U42D1D  |
| CSA-UT42D2D  | PMSA-U42D2D  |
| CSA-UT42D3D  | PMSA-U42D3D  |
| CSA-UT56D1D  | PMSA-U56D1D  |
| CSA-UT56D3D  | PMSA-U56D3D  |
| CSA-UT56D5D  | PMSA-U56D5D  |
| CSA-UT60D1D  | PMSA-U60D1D  |
| CSA-UT60D3D  | PMSA-U60D3D  |
| CSA-UT60D5D  | PMSA-U60D5D  |
|              |              |

[片軸ギヤードタイプ]

|               | -             |
|---------------|---------------|
| セット品名         | モータ品名         |
| CSA-UT42D1-SA | PMSA-U42D1-SA |
| CSA-UT42D1-SB | PMSA-U42D1-SB |
| CSA-UT42D1-SC | PMSA-U42D1-SC |
| CSA-UT42D1-SD | PMSA-U42D1-SD |
| CSA-UT42D1-SE | PMSA-U42D1-SE |
| CSA-UT42D1-SF | PMSA-U42D1-SF |
| CSA-UT42D1-SG | PMSA-U42D1-SG |
| CSA-UT42D1-SH | PMSA-U42D1-SH |
| CSA-UT56D1-SA | PMSA-U56D1-SA |
| CSA-UT56D1-SB | PMSA-U56D1-SB |
| CSA-UT56D1-SC | PMSA-U56D1-SC |
| CSA-UT56D1-SD | PMSA-U56D1-SD |
| CSA-UT56D1-SE | PMSA-U56D1-SE |
| CSA-UT56D1-SF | PMSA-U56D1-SF |
| CSA-UT56D1-SG | PMSA-U56D1-SG |
| CSA-UT56D1-SH | PMSA-U56D1-SH |

[両軸ギヤードタイプ]

| モータ品名          |
|----------------|
| PMSA-U56D1D-SA |
| PMSA-U56D1D-SB |
| PMSA-U56D1D-SC |
| PMSA-U56D1D-SD |
| PMSA-U56D1D-SE |
| PMSA-U56D1D-SF |
| PMSA-U56D1D-SG |
| PMSA-U56D1D-SH |
|                |

#### 2.2 同梱品の確認

パッケージを開封し、次のものがすべて揃っていることを確認してください。不足または破 損している場合は、お買い求め頂いた代理店またはサポートセンターまでご連絡ください。

| <ol> <li>発振器内蔵型スピードコントC</li> </ol> | -<br>コーラ (PDSA-UT) 1台 |
|------------------------------------|-----------------------|
| 2. モータ(PMS ■シリーズ)                  | 2台                    |
| 3. コントローラ~モータ間ケーフ                  | バル(60cm) 2本           |
| 4.電源・信号ケーブル(60cm                   | ) 1本                  |
| 5. 取扱説明書(本書)                       | 1 🖽                   |

#### 2.3 各部の名称と機能

### ●発振器内蔵型スピードコントローラ PDSA-UT

スピードコントローラの各部の名称と機能

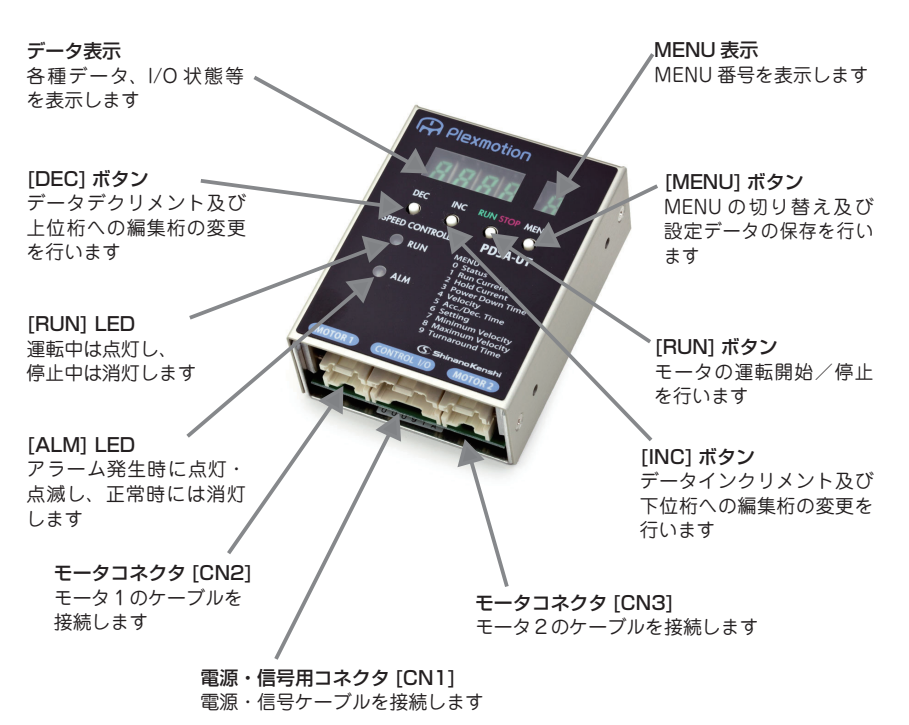

●モータ ステッピングモータの各部の名称と機能

PMSB-U28 シリーズ

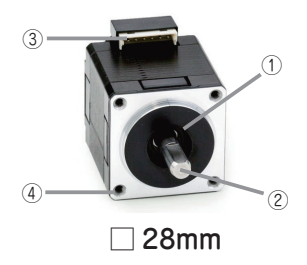

PMSA-U42 シリーズ

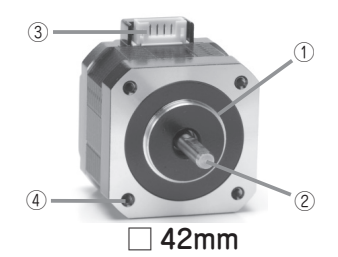

PMSA-U56 シリーズ

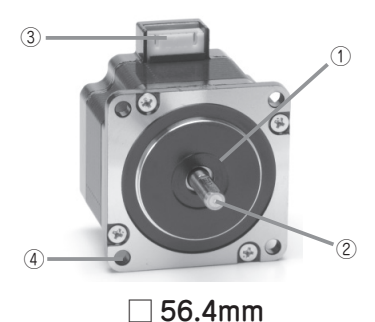

PMSA-U60 シリーズ

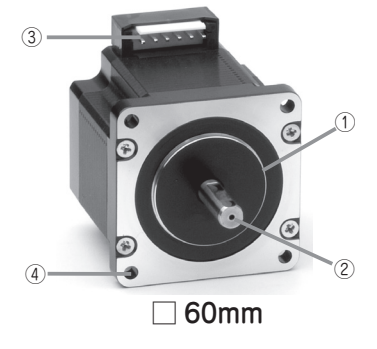

PMSA-U42D1-S シリーズ

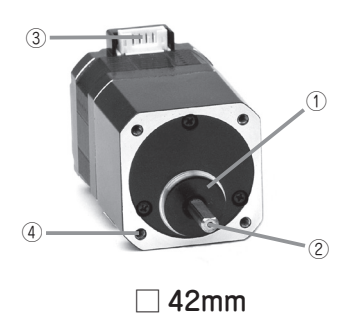

PMSA-U56D1 ■ -S シリーズ

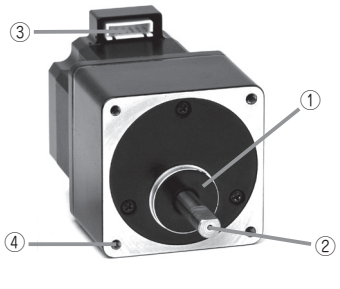

🗌 60mm

①インロー

本製品取り付け時の嵌合部です。

②出力軸

モータの回転出力部です。

- ③コネクタ
  - コントローラ~モータ間ケーブルを接続 するコネクタです。

④モータ取り付け穴(4箇所)
 本モータユニット取り付け用の穴です。
 PMSB-U28 シリーズ M2.5
 (深さ4[mm]min)
 PMSA-U42 シリーズ M3
 (深さ4.5[mm]min)
 PMSA-U56 シリーズ Φ4.5 (貫通)
 PMSA-U60 シリーズ Φ4.5 (貫通)
 PMSA-U42D1-S シリーズ M3
 (深さ4.5[mm]min)
 PMSA-U56D1 ■ -S シリーズ M4
 (深さ8[mm]min)

#### 2.4 設置場所

製品は機器組込み用途を含む一般工業向けの汎用品として設計・製造されております。下 記環境下に設置してください。

- ○屋内
- ○揮発性ガス、引火性ガス及び腐食性ガスが無い場所
- ○使用周囲温度 0 ~ + 45℃、周囲湿度 85%以下の凍結、結露なき場所
- ○水や油などの液体、及び粉塵、鉄粉等がかからない場所
- ○連続的な振動や過度の衝撃がかからない場所
- ○筐体等の設置先の金属に放熱できる場所
- ○電磁ノイズが少ない場所
- ○風通しが良く、点検が容易な場所

#### 2.5 設置方法

○モータ及びコントローラの設置方向に制限はありません。

○モータの設置に際しては、耐振動性・熱伝導効果の高い平滑な金属板に取り付けてください。このとき、4箇所の取り付け穴を使用して、金属板との間に隙間がないように、4本のボルト(ネジ)でしっかりと固定してください。ボルト(ネジ)は付属していません。お客様にてご用意ください。

- PMSB-U28 シリーズ M2.5 ボルト(ネジ)
- PMSA-U42 シリーズ M3 ボルト(ネジ)
- PMSA-U56 シリーズ M4 ボルト(ネジ)
- PMSA-U60 シリーズ M4 ボルト(ネジ)
- PMSA-U42D1-S シリーズ M3 ボルト(ネジ)
- PMSA-U56D1 -S シリーズ M4 ボルト(ネジ)

#### PMSB-U28 シリーズ

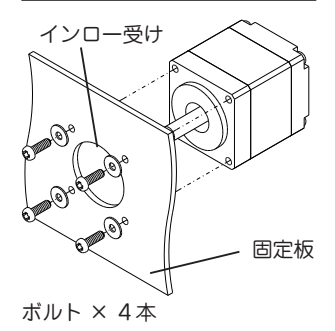

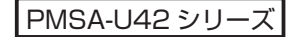

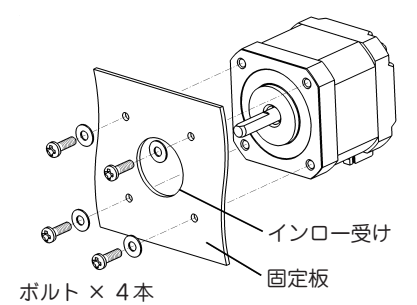

-----

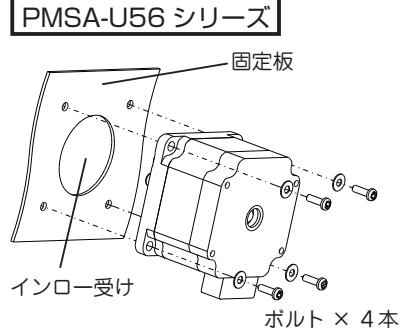

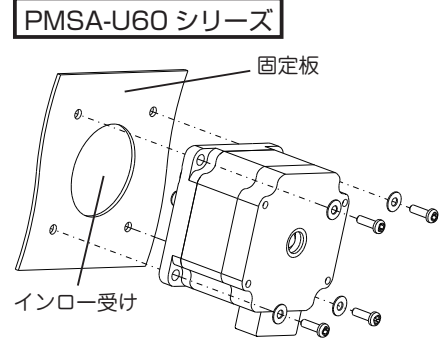

ボルト×4本

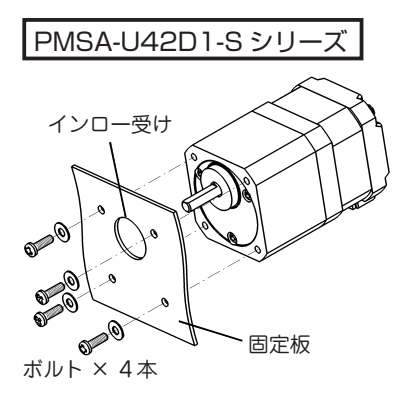

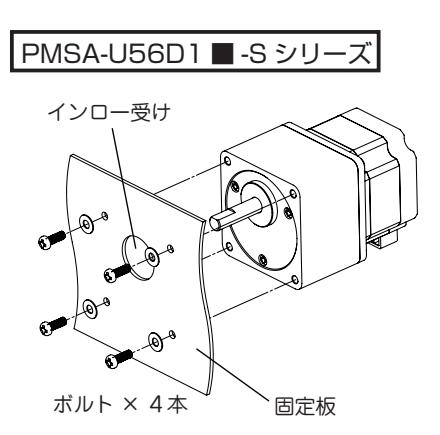

#### PDSA-UT

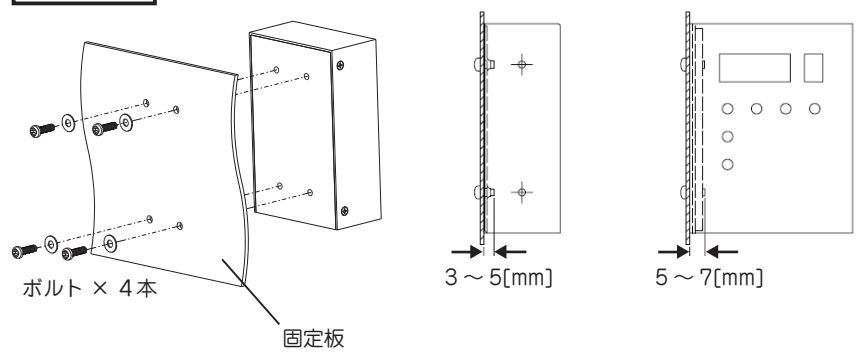

○コントローラは耐振動性に優れ、熱伝導効果が高い平滑な金属板に設置し、M3 ボルト (ネジ)を使用して、垂直または水平に最低2箇所をしっかりと固定してください。固定用 のネジの長さは本体裏面から3~5[mm]内、本体側面から5~7[mm]内に入る長さにし てください。ボルト(ネジ)、ワッシャは付属していません。お客様にてご用意ください。 - M3 ボルト(ネジ)、ワッシャ

- DIN レール取付金具を使用する時は、DRT-1((株)タカチ電機工業製)もしくは同等品を 使用してください。(DIN レール取付金具は付属していません。)
- ○裏面と側面にコントローラの取り付け用の穴があります。(裏面4箇所、側面各2箇所) - M3
- ○モータに負荷を取り付ける際には、次の点にご注意ください。
  - カップリングを使用する時は、モータ出力軸と負荷の軸中心を揃えてください。
  - ベルト連結 / ギヤ連結時はモータ出力軸と負荷の軸中心を平行にしてください。
- ○コントローラを接続した状態でモータの軸を外力で回す場合は、回転速度 50[r/min] (モータ単体、ギヤ除く)を超えないようにしてください。コントローラ回路が破損す ることがあります。
- ○出力軸に下記を超える軸荷重をかけると、軸折れなどの原因になります。超えない範囲 でお使いください。ラジアル荷重は軸先端における値を示します。

| 荷重方向       | PMSB-U28<br>シリーズ | PMSA-U42<br>シリーズ | PMSA-U56<br>シリーズ | PMSA-U60<br>シリーズ |
|------------|------------------|------------------|------------------|------------------|
| スラスト(軸)    | 1 N              | 3.5N             | 5.4N             | 6N               |
| ラジアル(軸・垂直) | 10N              | 20N              | 50N              | 64N              |

| 荷重方向       | PMSA-U42D1-S シリーズ | PMSA-U56D1 ■ -S シリーズ                     |
|------------|-------------------|------------------------------------------|
| スラスト(軸)    | 15N               | 30N                                      |
| ラジアル(軸・垂直) | 10N               | 30N (1:3.6 ~ 1:10)<br>80N (1:18 ~ 1:100) |

#### 2.6 電源の準備

以下の電流容量をもつ電源をご用意ください。電源の電流容量が不足すると、高速運転時 にモータが正常に動作しなかったり、モータの立ち上がり時間が遅くなるなど、予期しな い動作をすることがございます。

| 品名     | CSA-UT シリーズ                       |
|--------|-----------------------------------|
| 入力電源電圧 | DC24V±10%                         |
| 電源電流容量 | モータ出力電流設定値に対して入力電流を<br>十分に供給できる容量 |

○モータ駆動電流が確定していない場合、目安として電流容量が 4.0[A] 以上の電源をご使 用ください。

○コントローラは電源に電力を回生します。誘導負荷に対応できる電源をご使用ください。

#### 2.7 ギヤードモータの取扱上の注意

○モータのギヤヘッド部からまれに少量のグリースがにじみ出ることがあります。グリー ス漏れによりモータを設置した装置に問題が出そうな場合には、日常点検時にグリースの にじみをチェックしてください。もしくは、グリース漏れ対策として油受けを設置するな どの対策を行ってください。グリース漏れでお客様の装置に不具合を発生させる原因にな ります。

○モータは許容速度範囲、許容トルク以内でご使用ください。許容トルク、許容速度を超 えた運転を行うとギヤ部の寿命低下または破損の原因になります。

○内部モータ軸の回転方向とギヤ出力軸の回転方向は、製品のギヤ比により異なります。 ご使用の際はモータの回転方向の設定にご注意ください。

| セット品名               | モータ品名               | ギヤ比   | 回転方向 |
|---------------------|---------------------|-------|------|
| CSA-UT42/56D1 🗖 -SA | PMSA-U42/56D1 🔳 -SA | 1:3.6 | 同方向  |
| CSA-UT42/56D1 🗖 -SB | PMSA-U42/56D1 🔳 -SB | 1:7.2 | 同方向  |
| CSA-UT42/56D1 🗖 -SC | PMSA-U42/56D1 🔳 -SC | 1:9   | 同方向  |
| CSA-UT42/56D1 🗖 -SD | PMSA-U42/56D1 🔳 -SD | 1:10  | 同方向  |
| CSA-UT42/56D1 🗖 -SE | PMSA-U42/56D1 🗖 -SE | 1:18  | 逆方向  |
| CSA-UT42/56D1 🗖 -SF | PMSA-U42/56D1 🗖 -SF | 1:36  | 逆方向  |
| CSA-UT42/56D1 🗖 -SG | PMSA-U42/56D1 🔳 -SG | 1:50  | 同方向  |
| CSA-UT42/56D1 🗖 -SH | PMSA-U42/56D1 🔳 -SH | 1:100 | 同方向  |

### 3. 接続

#### 3.1 コントローラとケーブルの接続

付属のケーブルをコントローラと接続します。コントローラ〜モータ間ケーブル、電源・ 信号ケーブルはコネクタ接続方式です。コネクタの差し込み及び引き抜きは、必ずコント ローラへの電源供給を切った状態で行ってください。

PDSA-UT のコネクタ接続図

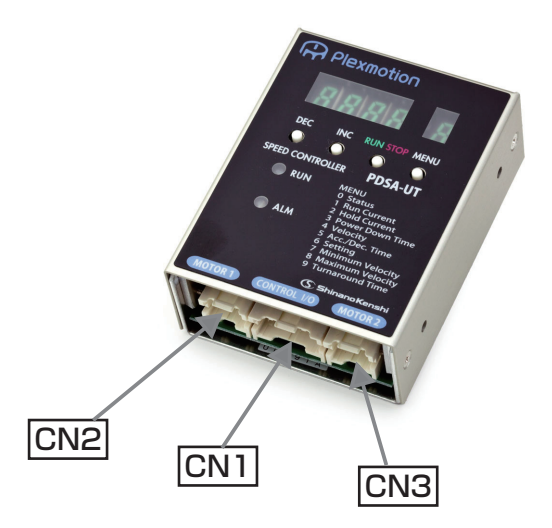

○コネクタは上下の向きを確認して確実に差し込んでください。コネクタ接続が不完全な 場合は、動作不良やモータが破損する恐れがあります。

○コネクタを引き抜く際には、ロック部分を押し下げながら引き抜いてください。

○ケーブルはできるだけ短く配線し、余った部分を巻いたり束ねないでください。

○ケーブルから発生するノイズが問題となる場合は、モータケーブルを導電性テープ、ワ イヤーメッシュなどでシールドしてください。

#### 3.2 コネクタ仕様

● CN1 電源・信号用コネクタ(適合ハウジング: JST XADRP-14V)

| ピン               | 信号名                    | 1/0       | 機能                       | 什样/説明                                                                                                    |
|------------------|------------------------|-----------|--------------------------|----------------------------------------------------------------------------------------------------|
|                  | 0.5.0                  | 1/0       | 1/26 HD                  | 1118/ 009」                                                                                                    |
| 1(茶)             | RUN_O                  |           | 動作ステータス信号                | L:運転中 ※1<br>H:停止中<br>正論理/負論理を任意に設定可能 ※2                                                                                                    |
| 2(橙)             | DIR_O                  | 出力        | 回転方向出力信号                 | <ul> <li>・回転方向を出力</li> <li>L: CW 方向 ※1</li> <li>H: CCW 方向</li> <li>正論理/負論理を任意に設定可能 ※2</li> </ul>                                                                   |
| 3(空)             | ALARM_O                |           | アラーム信号                   | ・アラーム出力<br>L:アラーム発生 ※1<br>H:正常動作<br>正論理/負論理を任意に設定可能 ※2                                                                                                    |
| 4(緑)             | COM_24V                |           | 入出力信号用コモン                | ・入出力信号用コモン<br>入出力信号のコモンとして使用(DC24V<br>を接続)                                                                                                    |
| 5(紫)             | RUN_I                  |           | モータ動作信号                  | <ul> <li>・モータの動作指示</li> <li>L:運転指令 ※3</li> <li>H:停止指令</li> <li>正論理/負論理を任意に設定可能 ※2</li> </ul>                                                                       |
| 6(桃)             | DIR_I                  | 入力        | 回転方向指定信号                 | ・回転方向を指定<br>L:CW 方向指令 ※3<br>H:CCW 方向指令<br>正論理/負論理を任意に設定可能 ※2                                                                                                    |
| 7(白)             | STL_I                  |           | 速度設定切替 / 失速<br>検出用センサー信号 | <ul> <li>・速度設定切替使用時</li> <li>L:外部アナログ速度 ※3</li> <li>H:内部設定速度</li> <li>・失速検出センサー使用時</li> <li>L:センサ入力 ON</li> <li>H:センサ入力 OFF</li> <li>正論理/負論理を任意に設定可能 ※2</li> </ul> |
| 8(黄)             | 5V                     | 出力        | 内部電源 DC5V                | ・可変抵抗器を接続(20kΩ)                                                                                                    |
| 9(青)             | SPD                    | 入力        | 速度設定用アナログ<br>信号          | ・外部電源から直流電圧を接続(0~3.2V)<br>どちらかの方法にて速度調整可能                                                                                                    |
| 10 (灰)           | GND (5V)               | GND       | 内部電源 GND                 |                                                                                                    |
| 11 (黒)<br>12 (黒) | GND (24V)<br>GND (24V) | 電源<br>GND | GND                      | ・電源 GND                                                                                                    |
| 13 (赤)           | Vcc                    | 電源        | 工一方取動電源                  | · DC24V ± 10%                                                                                                    |
| 14 (赤)           | Vcc                    | 入力        |                          |                                                                                                    |

※1 オープンコレクタ出力 L:0.9V (シンク電流 20mA の時)、H:OPEN

※2ピン1~3及び5~7の工場出荷時設定:正論理

※3L:0.8V以下、H:OPEN(未接続)

○次のギヤードモータは、回転方向と入力信号の論理が逆になります。ご注意ください。
 PMSA-U42D1-SE, PMSA-U56D1 ■ -SE[ ギヤ比 1:18]
 PMSA-U42D1-SF, PMSA-U56D1 ■ -SF [ ギヤ比 1:36]

○ピン番号の後())内はケーブル色を示します。

● CN2, CN3 モータコネクタ(適合ハウジング: JST XADRP-8V)

| ピン   | 信号名   |
|------|-------|
| 1(茶) | A 相   |
| 2(橙) | Ā相    |
| 3(黒) | A_COM |
| 4    |       |

| ピン   | 信号名   |
|------|-------|
| 5(白) | B_COM |
| 6    |       |
| 7(赤) | B相    |
| 8(黄) | Β相    |

注)モータの取付面から見て、時計回りを CW 方向、反時計回りを CCW 方向と呼びます。

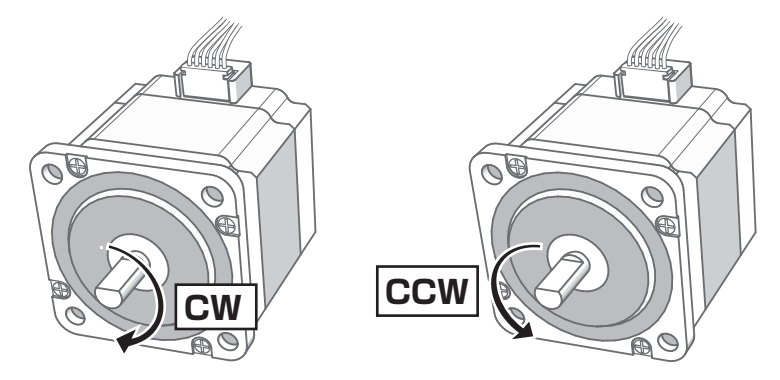

#### 3.3 周辺機器との接続

以下の接続例と入出力回路を参考に電源、モータ、外部入出力信号とコントローラの接続 を行います。モータ入出力信号との接続は電源を切り離した状態で行ってください。誤っ た接続をした場合、モータを含む機器を破損する恐れがあります。

● PDSA-UT スピードコントローラと電源/モータ/外部入出力信号の接続例

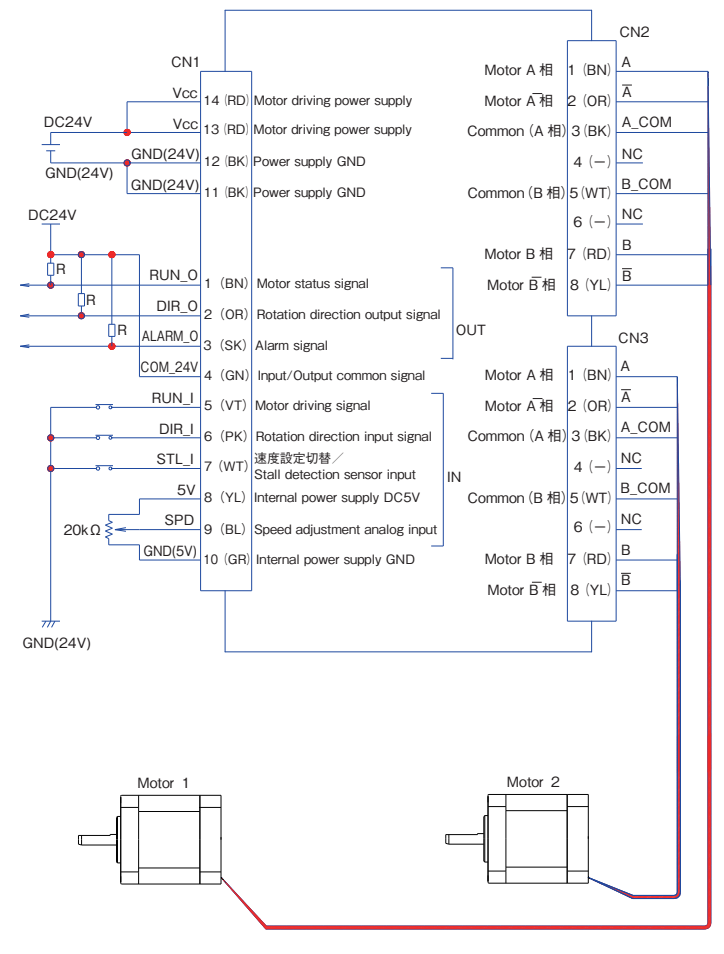

※ CN1 の4番ピン (COM\_24V) は、コントローラの通電中に接続・切り離し(スイッチ動作)を しない設計で使用してください。モータが突然回転・停止する恐れがあります。

※ CN1 の 5, 6, 7 番ピンは GND(24V) 以外に接続しないでください。内部回路破損の原因になります。

#### ● PDSA-UT スピードコントローラの内部入出力回路

コントローラの入力信号用内部回路 [RUN\_I, DIR\_I, STL\_I, SPD 信号]

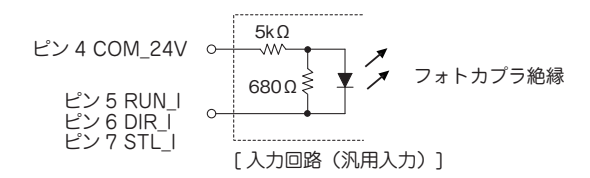

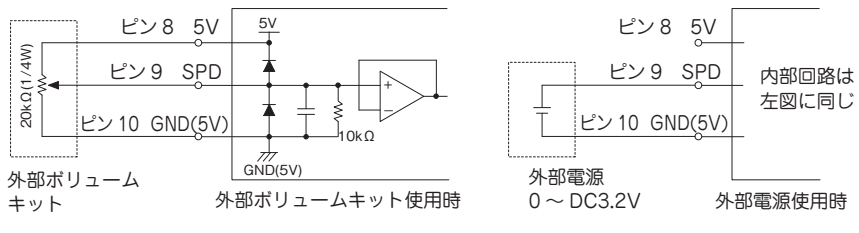

[入力回路(速度指令入力)]

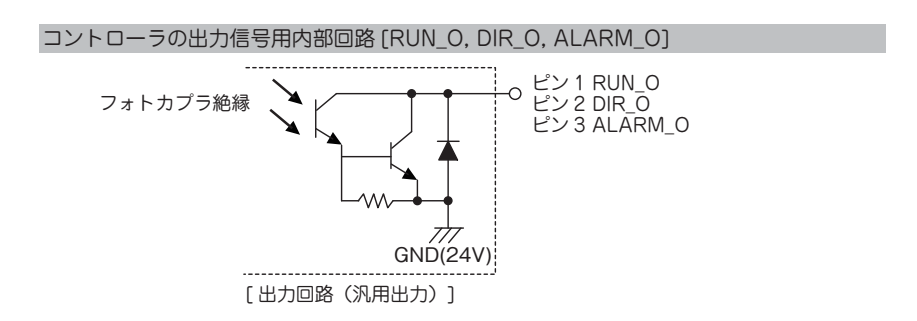

#### 入出力仕様

| 項目     | 信号名                 | 仕様                         |
|--------|---------------------|----------------------------|
| 入力信号   | RUN_I DIR_I STL_I   | フォトカプラ絶縁 (DC24V)           |
| 出力信号   | RUN_O DIR_O ALARM_O | フォトカプラ絶縁 (DC24V, 20mA Max) |
| 速度指令入力 | SPD                 | 0~DC3.2V                   |

### 4. 機能設定

#### 4.1 MENU 一覧

ご使用前に、コントローラのボタンを使って各項目を設定してください。

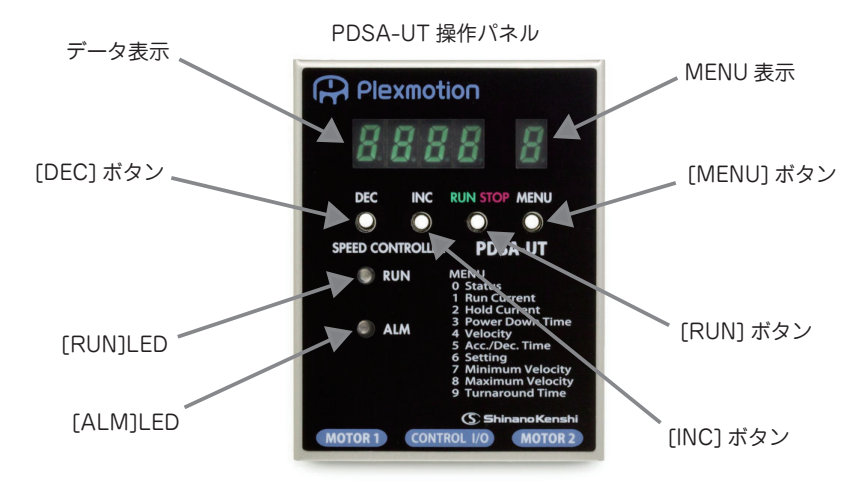

MENU ボタンを押すことによって、MENU 番号が以下の順番で切り替わります。

| MENU<br>番号 | 項目                       | 内容                   | 設定単位      |
|------------|--------------------------|----------------------|-----------|
| 0          | ステータス表示                  | 速度、入出力、バージョン等の<br>表示 | _         |
| 1          | 運転時の電流設定                 | 設定範囲:0~2A            | 0.01A     |
| 2          | 停止時の電流設定                 | 設定範囲:0 ~ 100%        | 0.10%     |
| 3          | パワーダウン開始時間の設定            | 設定範囲:0~10秒           | 0.1 秒     |
| 4          | 速度設定                     | 設定範囲:1 ~ 1800 r/min  | 1 r/min   |
| 5          | 加減速時間の設定                 | 設定範囲:0 ~ 99.99 秒     | 0.01 秒    |
| 6          | 動作モード設定                  | 設定範囲:0000~FFFF       | —         |
| 7          | 電圧入力の最小速度設定              | 設定範囲:0 ~ 1800 r/min  | 1 r/min   |
| 8          | 電圧入力の最大速度設定              | 設定範囲:0 ~ 1800 r/min  | 1 r/min   |
| 9          | 回転方向反転時の停止時間設定           | 設定範囲:0 ~ 99.99 秒     | 0.01 秒    |
| А          | 失速検出センサ1パルスあたりの<br>回転数設定 | 設定範囲:0 ~ 1000 r/min  | 1 r/min   |
| b          | 失速検出センサの検出範囲設定           | 設定範囲:0.1 ~ 10 r/min  | 0.1 r/min |
| С          | ギヤ比設定(分子)                | 設定範囲:1~100           | 1         |
| d          | ギヤ比設定(分母)                | 設定範囲:1 ~ 100         | 1         |

#### 4.2 MENU の詳細

#### MENU O:状態表示

速度、入出力状態、パージョンを確認することができます。 1. MENU ボタンを押して、MENU 番号「0|を表示させます。

- 1. MENU 小ダンを押して、MENU 番号「U」を衣示させま9。
- 2. DEC ボタンまたは INC ボタンを押すと、以下のように「速度」「バージョン」「入出 力状態」を確認することができます。

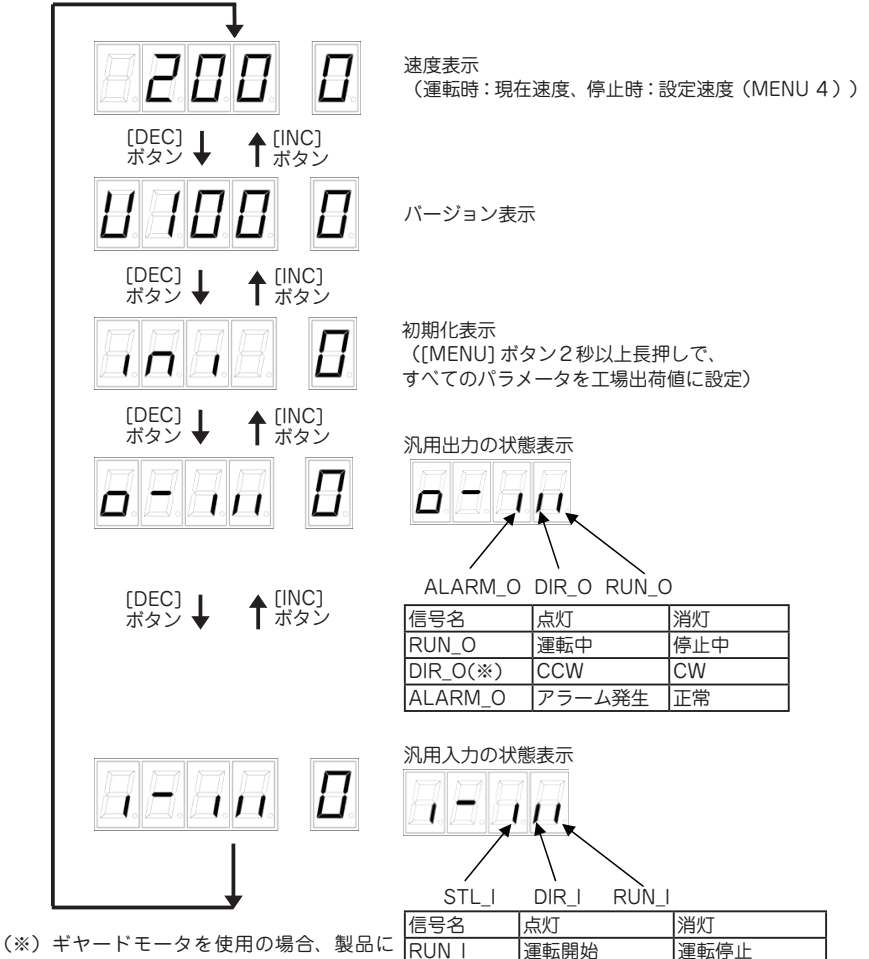

DIR (%)

STL I

CCW

失速センサ ON

(※) キャートモータを使用の場合、製品に よって回転方向が逆になるものがあります。 「2.7 ギヤードモータの取扱上の注意」を参照 してください。

CW

失速センサ OFF

#### MENU 1:運転時の電流設定

MENU 番号を「1」にした後、DEC ボタンまたは INC ボタンを押して、運転時のモータ 電流を設定してください。

| 工場出荷値 | 1.20A   |
|-------|---------|
| 設定単位  | 0.01A   |
| 設定範囲  | 0~2.00A |

(例) 運転時のモータ電流設定値が 1.20A の場合の表示

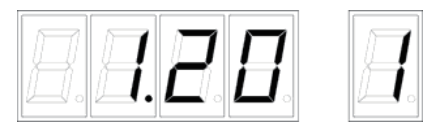

#### MENU 2:停止時の電流設定

MENU 番号を「2」にした後、DEC ボタンまたは INC ボタンを押して、停止時のモータ 電流を設定してください。MENU 1で設定した運転時の電流値に対するパーセントで設定 します。

(モータ停止後、MENU 3で設定した時間後に、この項目で設定した電流値になります。)

| 工場出荷値 | 50%      |
|-------|----------|
| 設定単位  | 0.1%     |
| 設定範囲  | 0~100.0% |

(例)停止時のモータ電流が 運転時の50%の場合の表示

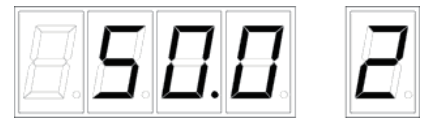

#### MENU 3: パワーダウン開始時間設定

MENU 番号を「3」にした後、DEC ボタンまたは INC ボタンを押して、モータ停止後か らパワーダウン開始までの時間を設定してください。

(モータ停止後、この項目で設定した時間後に MENU 2で設定した電流値になります。)

| 工場出荷値 | 0.5 秒  |
|-------|--------|
| 設定単位  | 0.1 秒  |
| 設定範囲  | 0~10.0 |

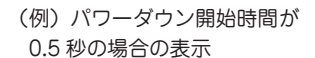

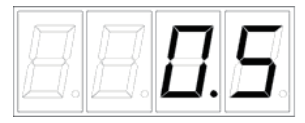

| Γ |   |
|---|---|
|   | 4 |
|   | 。 |
|   |   |

#### MENU 4:速度設定

MENU 番号を「4」にした後、DEC ボタンまたは INC ボタンを押して、モータ回転速度 を設定します。

※ギヤードモータ使用の際は、MENU c, MENU d にてギヤ比を設定してください。(p.33)

ギヤ比は「2.7 ギヤードモータの取扱上の注意」を参照してください。

※使用するモータの種類により、最大速度(1800 r/min)で回転しない場合があります。使用する モータに対して余裕のある速度設定で使用してください。

| 工場出荷値 | 200 r/min      |
|-------|----------------|
| 設定単位  | 1 r/min        |
| 設定範囲  | 1 ~ 1800 r/min |

(例) モータ回転速度が 200 r/min の場合の表示

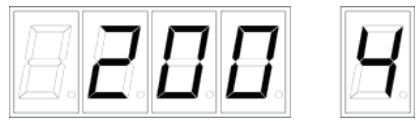

#### MENU 5:加減速時間設定

MENU 番号を「5」にした後、DEC ボタンまたは INC ボタンを押して、モータ加速、減 速時の時間を設定します。加速時間は、0 から 1800 r/min に達するまでの時間です。 MENU 4 で設定した速度に達する時間ではありませんので、ご注意ください。 ※ギャードモータ使用の際は、MENU c, MENU d にてギャ比を設定してください。(p.33) ギャビは「2.7 ギャードモータの取扱上の注意」を参照してください。

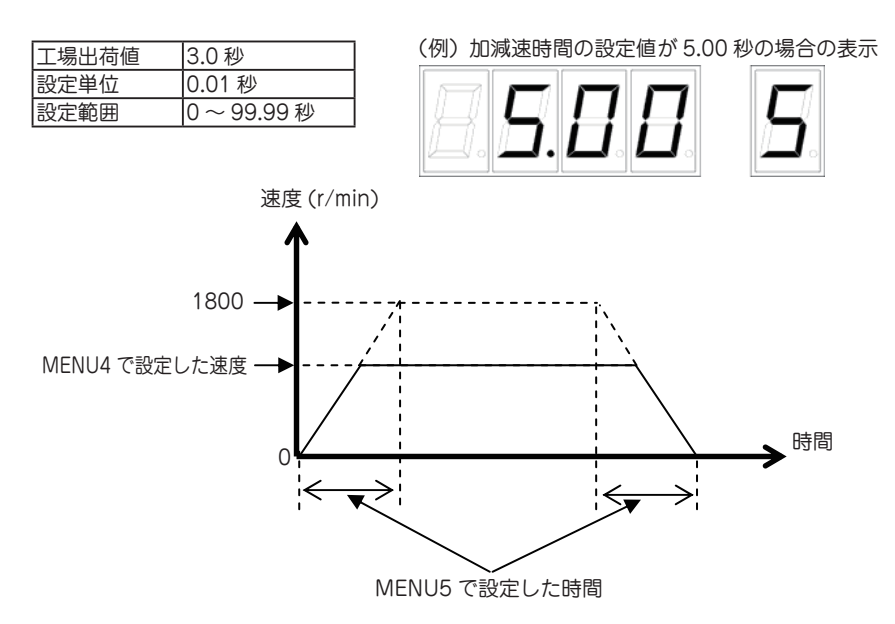

| MENU 6:動作モ- | - ド設定              |
|-------------|--------------------|
| 工場出荷値       | 0000               |
| 設定単位        | ビットごとに 0 または 1 を設定 |
| 設定範囲        | 0000~FFFF (16 進数 ) |
| ビットごとに設定します | 。 運転中の編集は出来ません。    |

以下の図のデータ表示 LED ①番から④番までの数字を設定します。

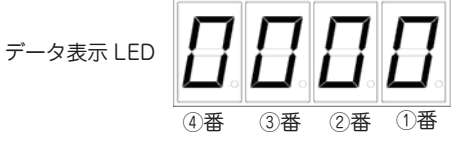

①番から④番までの数字は、それぞれ4つのビットから構成され、各ビットの値を決める ことによって、①番から④番までの数字が決定されます。

| データ表示 LED | ④番 |    |    | 3番 |    |    | 2番 |   |   |   | ①番 |   |   |   |   |   |
|-----------|----|----|----|----|----|----|----|---|---|---|----|---|---|---|---|---|
| ビット番号     | 15 | 14 | 13 | 12 | 11 | 10 | 9  | 8 | 7 | 6 | 5  | 4 | 3 | 2 | 1 | 0 |
| 初期値       | 0  | 0  | 0  | 0  | 0  | 0  | 0  | 0 | 0 | 0 | 0  | 0 | 0 | 0 | 0 | 0 |

<設定方法の例>

たとえば、

- ・ビット3の値を1
- ・ビット2の値を0
- ・ビット1の値を0
- ・ビット0の値を1

と設定する場合、それらの値をビット3、 2、1、0の順に並べると「1001」と なります。そこで、右の対応表から、2進 法「1001」に対応する 16 進法の値を 探します。その値は9なので、「9」をデー タ表示 LED ①番の箇所に入力します。 ②番から④番までの設定も同様に行いま す。

※入力方法については「5.操作方法」を 参照してください。

#### <対応表>

| ビットの値 | データ表示 LED の値 |
|-------|--------------|
| (2進法) | (16 進法)      |
| 0000  | 0            |
| 0001  | 1            |
| 0010  | 2            |
| 0011  | 3            |
| 0100  | 4            |
| 0101  | 5            |
| 0110  | 6            |
| 0111  | 7            |
| 1000  | 8            |
| 1001  | 9            |
| 1010  | A            |
| 1011  | b            |
| 1100  | С            |
| 1101  | d            |
| 1110  | E            |
| 1111  | F            |

データ表示 LED ④番の設定

| ビット15 | モータ回転方向の設定                                |
|-------|-------------------------------------------|
| 0     | DIR_I=Lの時 モータ1、モータ2ともにCW回転 DIR_O=L        |
|       | DIR_I=H の時 モータ 1、モータ 2 ともに CCW 回転 DIR_O=H |
| 1     | DIR_I=Lの時、モータ1:CW、モータ2:CCW, DIR_O=L       |
|       | DIR_I=Hの時、モータ1:CCW、モータ2:CW, DIR_O=H       |

正論理/負論理の切り替えはビット9、13にて行ってください。 上記動作内容はビット1が0の時の動作です。

| ビット14 | 汎用出力 ALARM_O                      |
|-------|-----------------------------------|
| 0     | 正論理(アラーム発生時:L)                    |
| 1     | 負論理(アラーム発生時:H)                    |
|       |                                   |
| ビット13 | 汎用出力 DIR_O                        |
| 0     | 正論理(モータ1が CW 回転:L、モータ1が CCW 回転:H) |
| 1     | 負論理(モータ1が CCW 回転:L、モータ1が CW 回転:H) |
|       |                                   |
| ビット12 | 汎用出力 RUN_O                        |
| 0     | 正論理(運転中でL、停止中でH)                  |
| 1     | 負論理(停止中で L、運転中で H)                |

#### データ表示 LED ③番の設定

| ビット11 | 汎用入力 STL_I の機能設定            |
|-------|-----------------------------|
| 0     | 汎用入力 STL_l を失速検出用センサ入力として使用 |
| 1     | 汎用入力 STL_I を速度切り替え入力として使用   |
|       | STL_I=H の時 内部速度 (MENU4) を適用 |
|       | STL_I=Lの時 外部電圧入力の速度を適用      |
|       | (上記はビット 10 が 0 の時の動作 )      |

| ビット10 | 汎用入力 STL_l の論理設定            |
|-------|-----------------------------|
| 0     | 正論理(L:センサ入力 ON、H:センサ入力 OFF) |
| 1     | 負論理(L:センサ入力 OFF、H:センサ入力 ON) |

| ビット9 | 汎用入力 DIR_I の論理設定 |
|------|------------------|
| 0    | 正論理(L:CW、H:CCW)  |
| 1    | 自論理(L:CCW、H:CW)  |
|      |                  |
| ビット8 | 汎用入力 RUN_I の論理設定 |
| 0    | 正論理(L:運転、H:停止)   |
| 1    | 負論理(L:停止、H:運転)   |

※次のギヤードモータは、回転方向と入力信号の論理が逆になります。ご注意ください。 PMSA-U42D1-SE, PMSA-U56D1 ■ -SE[ ギヤ比 1:18] PMSA-U42D1-SF, PMSA-U56D1 ■ -SF [ ギヤ比 1:36] データ表示 LED ②番の設定

| ビット7 | 速度 Or/min 時のモータ電流設定                         |  |  |  |  |  |  |
|------|---------------------------------------------|--|--|--|--|--|--|
|      |                                             |  |  |  |  |  |  |
| 0    | 速度 Or/min になった後 MENU3 で設定された時間後に MENU2 で設定さ |  |  |  |  |  |  |
|      |                                             |  |  |  |  |  |  |
|      | れた電流値を適用                                    |  |  |  |  |  |  |
|      |                                             |  |  |  |  |  |  |
| 1    | 速度 Or/min になった後(MENU 1で設定された電流値を適用          |  |  |  |  |  |  |
|      |                                             |  |  |  |  |  |  |

| ビット6 | 電源投入時運転開始 |
|------|-----------|
| 0    | 無効        |
| 1    | 有効        |

| ビット5 | ビット4 | 連続回転動作選択                       |  |  |  |  |
|------|------|--------------------------------|--|--|--|--|
| 0    | 0    | 無効                             |  |  |  |  |
| 0    | 1    | 有効、初回起動時モータ1、2ともに CCW 方向に回転(※) |  |  |  |  |
| 1    | 0    | 有効、初回起動時モータ1、2ともに CW 方向に回転(※)  |  |  |  |  |
| 1    | 1    | 無効                             |  |  |  |  |

#### データ表示 LED ①番の設定

| ビット3 | 停止方法                  |
|------|-----------------------|
| 0    | MENU5 の加減速時間を適用して減速停止 |
| 1    | 即停止                   |

| ビット2 | 回転方向 ※1                            |
|------|------------------------------------|
| 0    | モータ1:CCW モータ2:CCW(ビット 15=0 のとき ※2) |
| 1    | モータ1:CW モータ2:CW(ビット 15=0 のとき ※ 2)  |

| ビット1 | 回転方向選択                                |
|------|---------------------------------------|
| 0    | 外部汎用入力 DIR_I を回転方向として適用               |
| 1    | ビット2の内容を回転方向として適用(汎用入力(DIR_I)は無視されます) |
|      |                                       |
| ビット0 | 速度入力選択                                |
| 0    | MENU4の値を速度として適用                       |
| 1    | 外部電圧入力値を速度として適用 (入力電圧DCOV~3.2Vを       |
|      | (MENU7)~(MENU8)の速度として換算)              |

※1:次のギヤードモータは、回転方向と入力信号の論理が逆になります。ご注意ください。 PMSA-U42D1-SE, PMSA-U56D1 ■ -SE[ ギャ比 1:18] PMSA-U42D1-SF, PMSA-U56D1 ■ -SF [ ギャ比 1:36]

※2:ビット15が1の場合に関しては、p26~p28を参照してください。

#### MENU 6のビット設定とモータ回転方向との関係

(1) MENU6の設定が、以下の表の設定の場合のモータ回転方向

| ビット1 | ビット2 | ビット4   | ビット5    | ビット9 | ビット 15 |
|------|------|--------|---------|------|--------|
| 0    | 0    | 0 or 1 | ビット4と同じ | 0    | 0      |

・汎用入力 DIR\_I の状態に従って回転します。

・方向反転時、モータが停止した後、MENU9 で設定した時間経過後に動き出します。

・モータ1、モータ2とも、同じ方向に回転します。

・ビット9が1の時、DIR\_Iの論理が逆になり、下の図の動作とは反対方向に回転します。

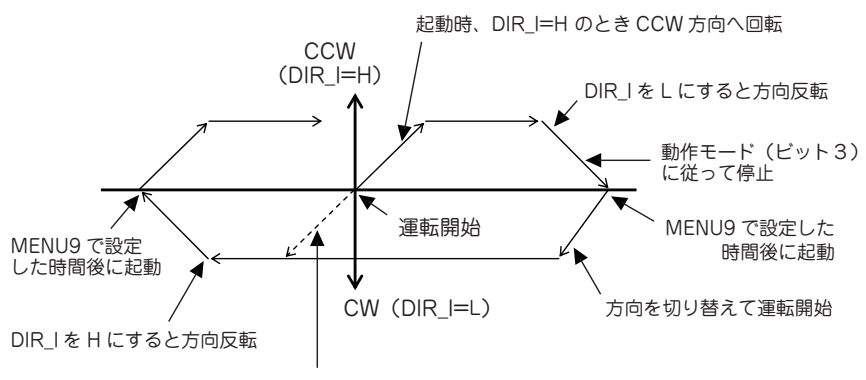

起動時、DIR\_I=L のとき CW 方向へ回転

(2) MENU6の設定が、以下の表の設定の場合のモータ回転方向

| ビット1 | ビット2   | ビット4   | ビット5    | ビット9 | ビット 15 |
|------|--------|--------|---------|------|--------|
| 1    | 0 or 1 | 0 or 1 | ビット4と同じ | 0    | 0      |

・DIR\_Iの状態、ビット9の値に関係なく、ビット2の設定値に従って回転します。 ・モータ1、モータ2とも、同じ方向に回転します。

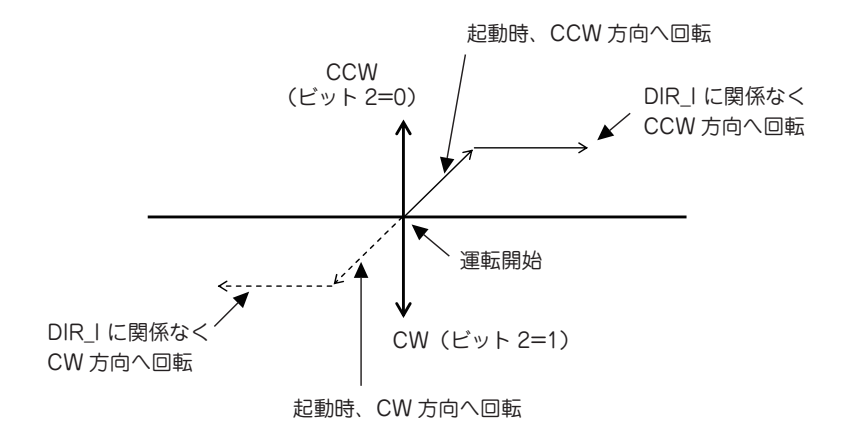

(3) MENU6の設定が、以下の表の設定の場合のモータ回転方向

| ビット1 | ビット2 | ビット 4  | ビット5   | ビット9 | ビット 15 |
|------|------|--------|--------|------|--------|
| 0    | 0    | 0 or 1 | 1 or 0 | 0    | 0      |

・初回起動時、ビット 4,5 の値に従って回転し、その後、汎用入力 DIR\_I が L になるたび に方向反転します。

・方向反転中(減速停止中)に汎用入力 DIR\_IをL にしてもその信号は無視されます。定 速中もしくは加速中に入力信号が有効になります。

・方向反転時、モータが停止した後、MENU9 で設定した時間経過後に動き出します。

- ・モータ1、モータ2共に同一方向に回転します。
- ・ビット9が1の時、DIR\_Iの論理が逆になり、DIR\_IをHにすると方向反転します。
- ・ビット1、2の設定は無効となります。

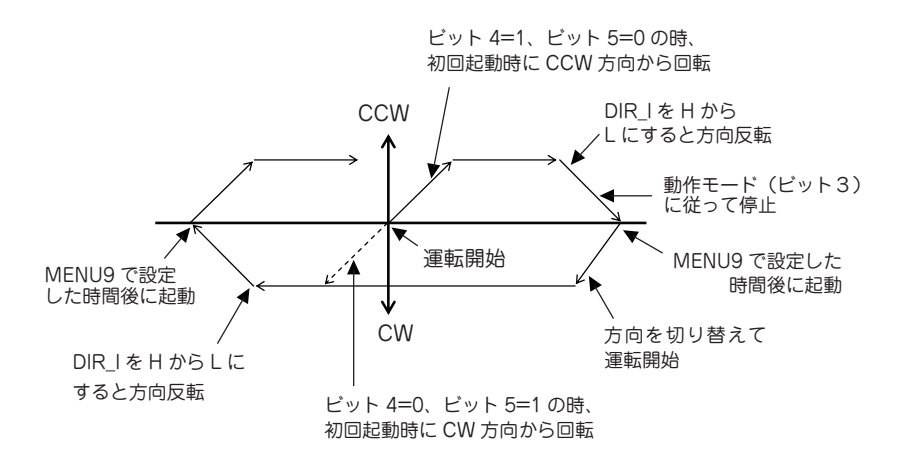

(4) MENU6の設定が、以下の表の設定の場合のモータ回転方向

| ビット1 | ビット2 | ビット4   | ビット5    | ビット9 | ビット 15 |
|------|------|--------|---------|------|--------|
| 0    | 0    | 0 or 1 | ビット4と同じ | 0    | 1      |

・汎用入力 DIR\_I の状態に従って回転します。

・方向反転時、モータが停止した後、MENU9 で設定した時間経過後に動き出します。

・モータ1とモータ2は逆方向に回転します。

・ビット9が1の時、DIR\_Iの論理が逆になり、下記動作と反対方向に回転します。

<モータ1の動作>

起動時、DIR\_I = H のとき CCW 方向へ回転

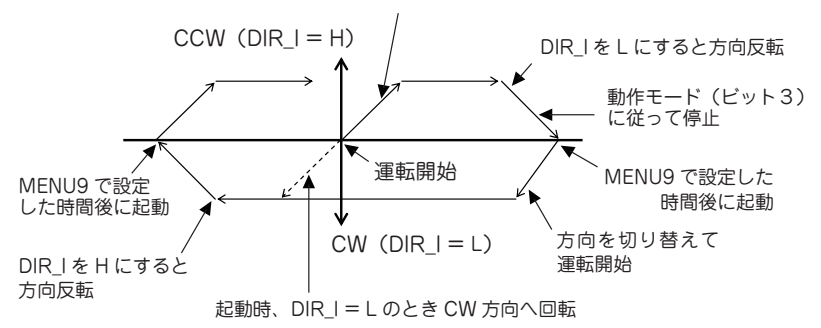

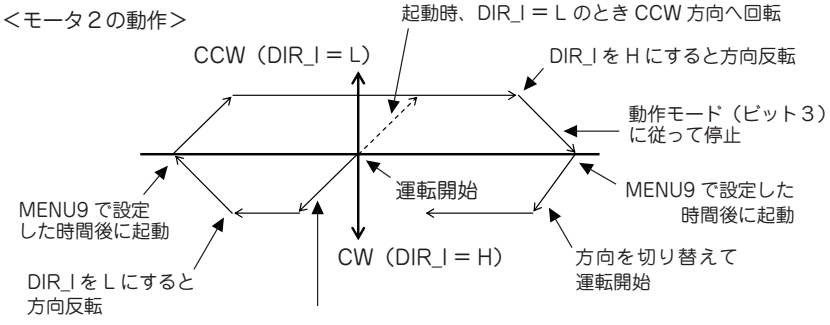

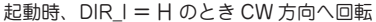

(5) MENU6の設定が、以下の表の設定の場合のモータ回転方向

| ビット1 | ビット2   | ビット4   | ビット5    | ビット9 | ビット 15 |
|------|--------|--------|---------|------|--------|
| 1    | 0 or 1 | 0 or 1 | ビット4と同じ | Ó    | 1      |

・DIR\_Iの状態、ビット 9 の値に関係なく、ビット 2 の設定値に従って回転します。 ・モータ 1 とモータ 2 は逆方向に回転します。

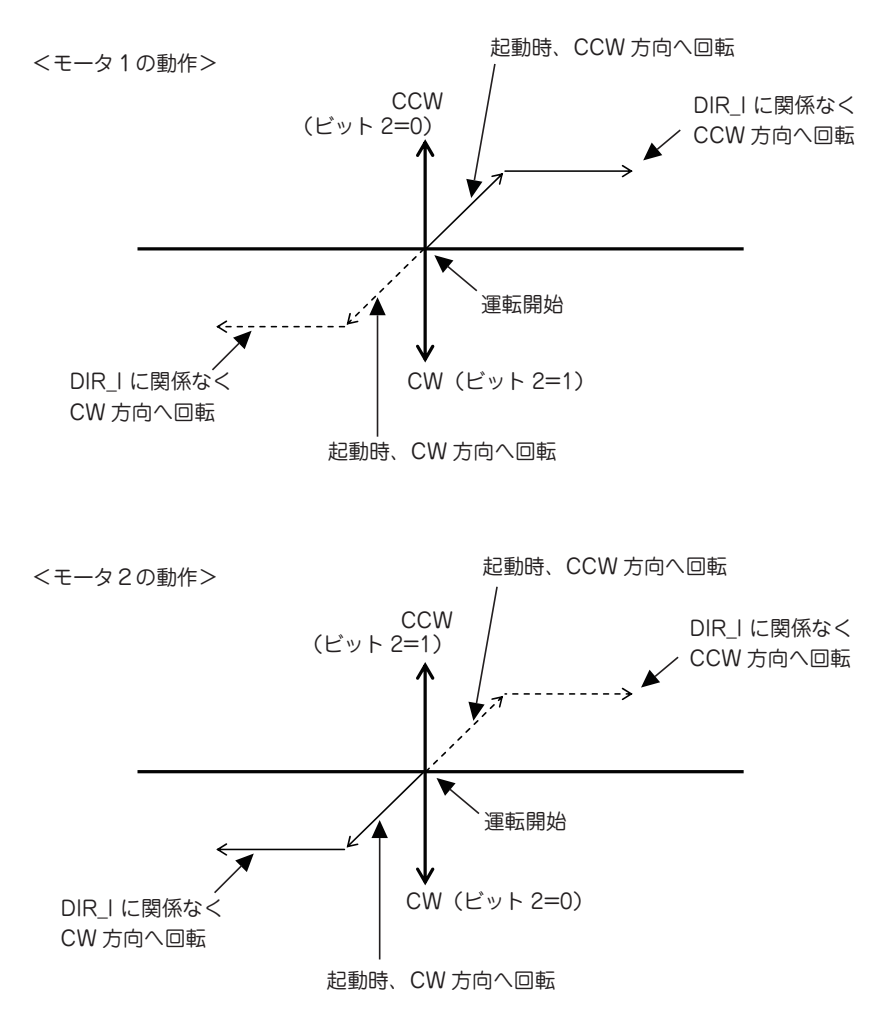

(6) MENU6の設定が、以下の表の設定の場合のモータ回転方向

| ビット1 | ビット2 | ビット4   | ビット5   | ビット9 | ビット15 |
|------|------|--------|--------|------|-------|
| 0    | 0    | 0 or 1 | 1 or 0 | 0    | 1     |

- ・初回起動時、ビット 4,5 の値に従って回転し、その後、汎用入力 DIR\_I を L にするたび に方向反転します。
- ・方向反転中(減速停止中)に汎用入力 DIR\_IをLにしても、その信号は無視されます。
   定速中もしくは加速中に入力信号が有効になります。
- ・方向反転時、モータが停止した後、モード9 で設定した時間経過後に動き出します。
- ・モータ1とモータ2は逆方向に回転します。
- ・ビット9が1の時、DIR\_Iの論理が逆になり、DIR\_IをHにすると方向反転します。
- ・ビット1、2の設定は無効となります。

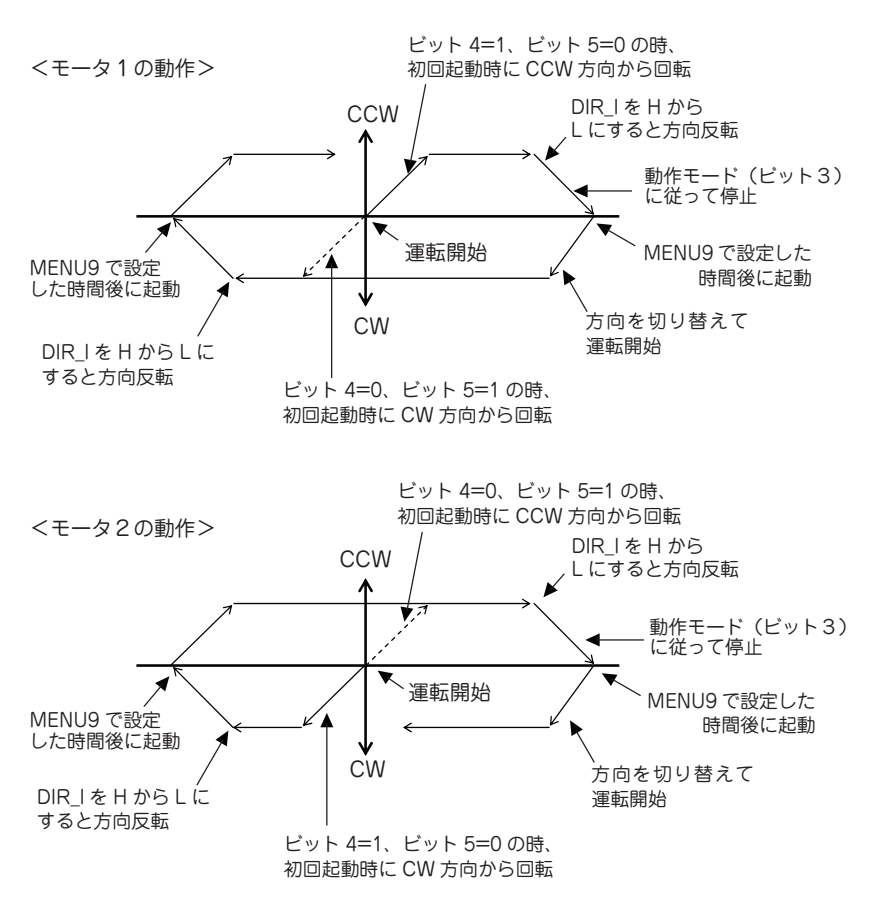

#### MENU 7 : 電圧入力の最小速度設定

MENU 番号を「7」にした後、DEC ボタンまたは INC ボタンを押して、「速度指令電圧 入力時、0V での速度」を設定します。

- ※ギヤードモータ使用の際は、MENU c, MENU d にてギヤ比を設定してください。(p.33) ギヤ比は「2.7 ギヤードモータの取扱上の注意」を参照してください。
- ※ MENU7 の最小速度が、MENU8 の最大速度より高く設定された場合、上限は MENU8 の最大速度となり、最小速度は自動的に 0 r/min に設定されます。

| 工場出荷値 | 0 r/min      |
|-------|--------------|
| 設定単位  | 1 r/min      |
| 設定範囲  | 0~1800 r/min |

(例) 電圧入力の最小速度設定が 100 r/min の場合の表示

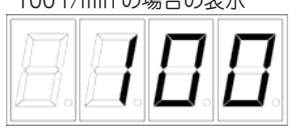

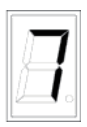

#### MENU 8 : 電圧入力の最大速度設定

MENU 番号を「8」にした後、DEC ボタンまたは INC ボタンを押して、「速度指令電圧 入力時、3.2V での速度」を設定します。

※ギヤードモータ使用の際は、MENU c, MENU d にてギャ比を設定してください。(p.33) ギャ比は「2.7 ギャードモータの取扱上の注意」を参照してください。

※ MENU7 の最小速度が、MENU8 の最大速度より高く設定された場合、上限は MENU8 の最大速度となり、最小速度は自動的に 0 r/min に設定されます。

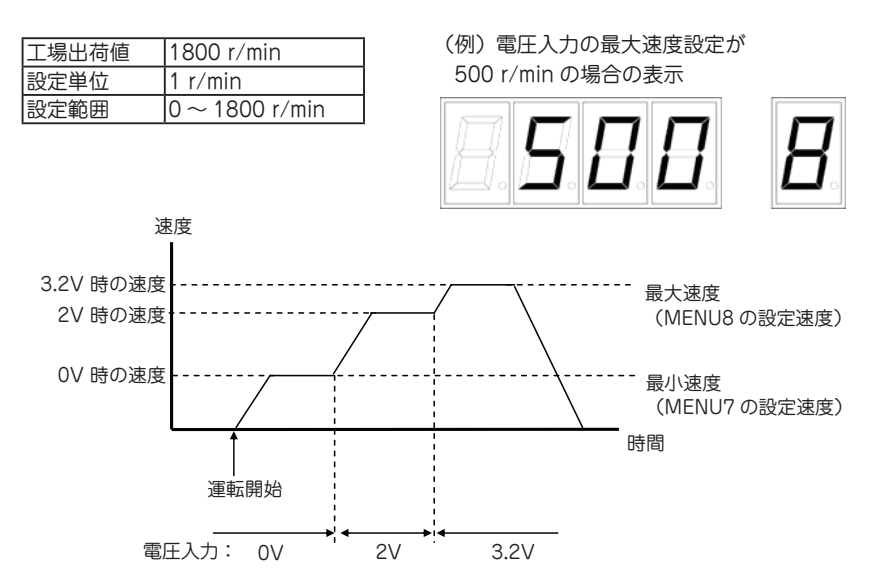

#### MENU 9:方向反転時の停止時間設定

MENU 番号を「9」にした後、DEC ボタンまたは INC ボタンを押して、運転時の汎用入力 DIR\_I による方向反転時のモータ停止時間を設定します。

| 工場出荷値 | 0.01 秒   |
|-------|----------|
| 設定単位  | 0.01 秒   |
| 設定範囲  | 0~99.99秒 |

(例) 方向反転時の停止時間設定が

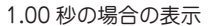

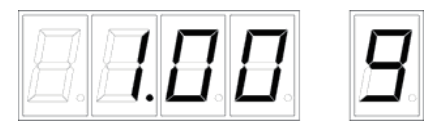

 $CCW (DIR_I = H)$ 

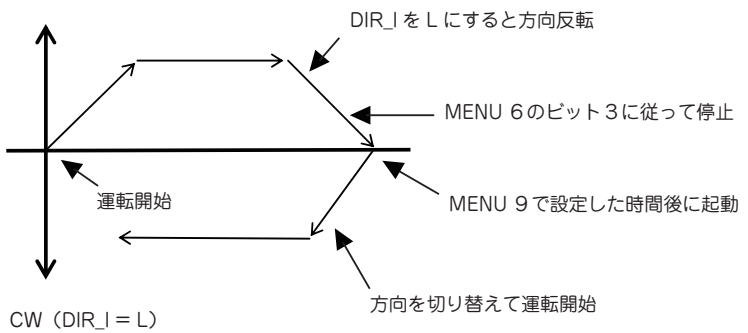

#### MENU A : 失速検出センサ 1 パルスあたりの回転数設定

MENU 番号を「A」にした後、DEC ボタンまたは INC ボタンを押して、失速検出センサ 1パルスあたりの回転数を設定します。

- ※ギヤードモータ使用の際は、MENU c, MENU d にてギャ比を設定してください。(p.33) ギャ比は「2.7 ギャードモータの取扱上の注意」を参照してください。
- ※設定値0のとき、失速検出機能は無効です。設定値1以上のとき、失速検出機能が有効 になります。

※失速検出機能は、モータ回転時のみ有効です。

- ※失速検出機能が有効時、センサの間隔が(MENU A ±MENU b)の回転数内であれば正常と判断し、間隔がそれ以上もしくはそれ以下の場合失速検出と判断します。
- ※運転開始時から初回センサ入力までの間隔においては、MENU A + MENU b 以内に入 力があれば正常と判断します。
- ※センサ入力は MENU 6のビット10の設定に従って OFF から ON への立ち上がりを入 力として判断します。
- ※失速検出時、MENU 6のビット3に従って停止、かつ [ALM]LED が点滅し、汎用出力 ALARM\_OがL になります。
- ※ [ALM]LED が点滅中は起動できません。汎用入力 RUN\_I を 1 回 停止状態にするか、 [RUN] ボタンを 1 回押すとアラームが解除されます。

| 工場出荷値 | 0 回転     |
|-------|----------|
| 設定単位  | 1 回転     |
| 設定範囲  | 0~1000回転 |

(例)失速検出センサ1パルスあたりの回転数 設定が10回転の場合の表示

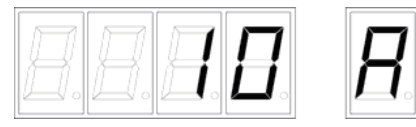

MENU 番号「A」

#### MENU b : 失速検出センサの検出範囲設定

MENU 番号を「b」にした後、DEC ボタンまたは INC ボタンを押して、失速検出センサの 検出範囲を設定します。失速検出機能が有効時、センサの間隔が(MENU A±MENU b) の回転数内であれば正常とみなし、間隔がそれ以上もしくはそれ以下の場合失速検出とみ なします。

※ギヤードモータ使用の際は、MENU c, MENU d にてギャ比を設定してください。(p.33) ギャ比は「2.7 ギャードモータの取扱上の注意」を参照してください。

| 工場出荷値 | 1.0 回転     |
|-------|------------|
| 設定単位  | 0.1 回転     |
| 設定範囲  | 0.1~10.0回転 |

(例)失速検出センサの検出範囲設定が 0.1 回転の場合の表示

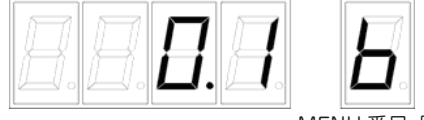

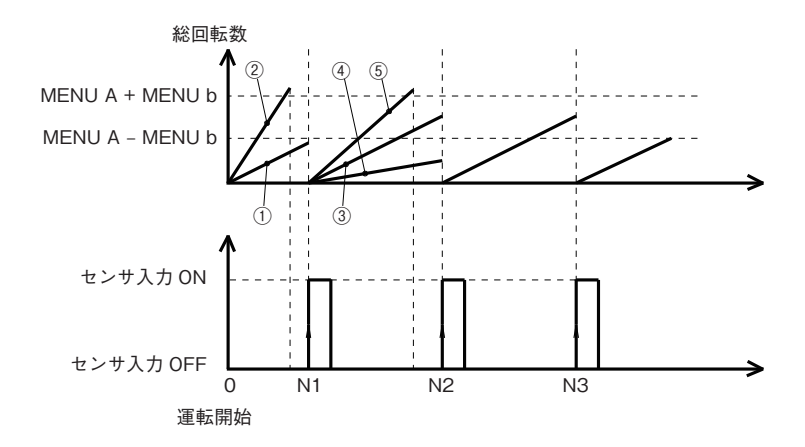

<運転開始後1回目の判定>

・図の①の場合

運転開始後の総回転数が MENUA+MENUb の回転数以内にセンサ入力に OFF → ON 立ち上がり があれば正常→2回目の判定へ

・図の②の場合

運転開始後の総回転数が MENUA+MENUb の回転数を越えた時点で OFF → ON 立ち上がりがな ければ失速検出、モータ停止、アラーム発生

<運転開始後2回目の判定>

・図の③の場合

図のN1からカウントした総回転数がMENU A±MENU bの時に、2回目のセンサ入力 OFF→ON立ち上がりがあれば正常→3回目の判定へ

・図の④の場合

N1 からカウントした総回転数が MENU A - MENU b に達する前に、2回目のセンサ入力 OFF → ON 立ち上がりが発生したときは失速検出、モータ停止、アラーム発生

・図の5の場合

N1 からカウントした総回転数が MENU A + MENU b を越える前に、2回目のセンサ入力 OFF → ON 立ち上がりがなければ失速検出、モータ停止、アラーム発生

#### MENU c : ギヤ比(分子)の設定

MENU 番号を「c」にした後、DEC ボタンまたは INC ボタンを押して、ギヤ比(分子)を 設定します。ギヤ出力軸の速度が MENU 4の速度、外部入力電圧に合った速度になるよう に速度設定されます。

速度表示は、ギヤ比を加味したギヤ出力軸の速度が表示されます。

(ギヤ出力速度(モード 4))=(コントローラ速度)\*(ギヤ比(モード c /モード d)) ※コントローラの上限速度は 1800 r/min に制限されます。

| 工場出荷値 | 1     |
|-------|-------|
| 設定単位  | 1     |
| 設定範囲  | 1~100 |

(例) ギヤ比(分子)の設定値が10の場合の表示

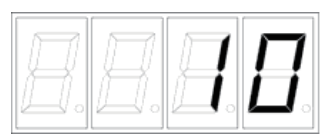

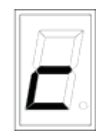

MENU 番号「c」

#### MENU d : ギヤ比(分母)の設定

MENU 番号を「d」にした後、DEC ボタンまたは INC ボタンを押して、ギヤ比(分母)を 設定します。

| 工場出荷値 | 1     |
|-------|-------|
| 設定単位  | 1     |
| 設定範囲  | 1~100 |

(例) ギヤ比(分母)の設定値が3の場合の表示

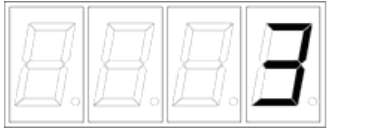

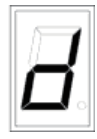

MENU 番号「d」

< PDSA-UT の速度表示、モータ軸速度、ギヤ軸速度の関係>

・ モータ速度として MENU 4 を適用した場合、外部入力電圧での速度を適用した場合、 共にギャ出力軸が設定した速度になるように動作します。

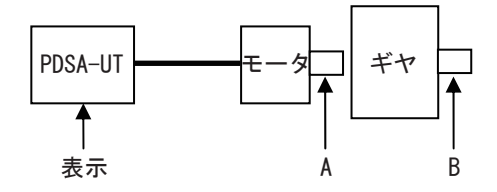

MENU 4 の速度を適用するとき

・MENU6のビット0が"0"

・MENU 6 のビット 11 が"1"かつ入力 STL\_I = H

| 速度設定      | ギヤ比          | PDSA-UT の | А              | В         |
|-----------|--------------|-----------|----------------|-----------|
| (MENU 4)  | (MENU c / d) | 表示        | (モータ軸の速度)      | (ギヤ軸の速度)  |
| 200 r/min | 1/1          | 200 r/min | 200 r/min      | 200 r/min |
| 200 r/min | 1/2          | 200 r/min | 400 r/min      | 200 r/min |
| 200 r/min | 1/10         | 180 r/min | 1800 r/min(%1) | 180 r/min |

(※1)最大速度(1800r/min)に制限されます。

□外部入力電圧での速度を適用するとき

・MENU6のビット0が"1"

・MENU 6 のビット 11 が "1" かつ入力 STL\_I = L

| 1 - 一一一 | ギヤ比          | PDSA-UT の | A              | В         |
|---------|--------------|-----------|----------------|-----------|
|         | (MENU c / d) | 表示        | (モータ軸の速度)      | (ギヤ軸の速度)  |
| X (%2)  | 1/1          | 200 r/min | 200 r/min      | 200 r/min |
| X (%2)  | 1/2          | 200 r/min | 400 r/min      | 200 r/min |
| X (%2)  | 1/10         | 180 r/min | 1800 r/min(※1) | 180 r/min |

(※1)最大速度(1800r/min)に制限されます。

(※2) X: ギヤ比1/1の時に、200 r/min となる時の電圧

### 5. 操作方法

#### 5.1 MENU 切り替え

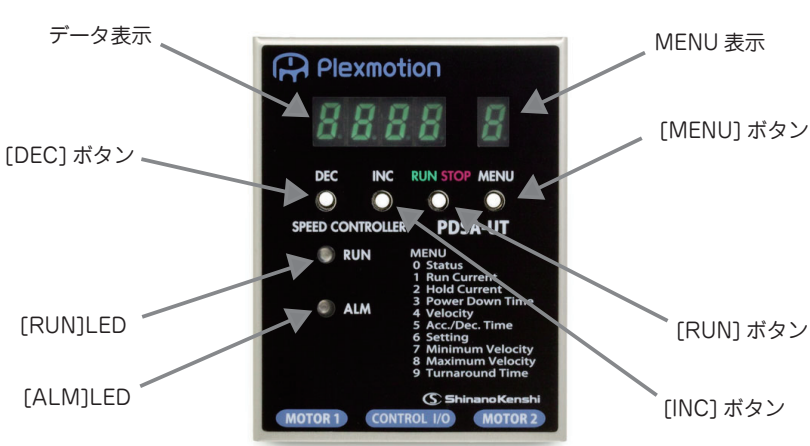

PDSA-UT 操作パネル

○ [MENU] ボタンを押すごとに MENU が切り替わります。

| 手順 | 操作後の表示                | ボタン操作      | 内容                                                       |
|----|-----------------------|------------|----------------------------------------------------------|
| 1  | 8888                  |            | (電源投入)                                                   |
| 2  | <u>8. 8. 8 8</u> . 8. | [MENU] ボタン | [MENU] ボ タ ン を 1 回 押 す と<br>MENU 1(電流設定)が表示され<br>ます      |
| 3  |                       | • • •      |                                                          |
| 4  | <i><b>.</b></i>       | [MENU] ボタン | [MENU] ボ タ ン を 押 す た び に<br>MENU 番号が切り替わります              |
| 5  | • • •                 | • • •      |                                                          |
| 6  |                       | [MENU] ボタン | 最後の MENU 番号 (MENU d) で<br>[MENU] ボタンを押すと MENU O<br>へ戻ります |

#### 5.2 データ入力

#### ●基本操作

運転中にデータの編集を行うと随時運転動作に反映されます。 運転中は動作モード(MENU 6)の編集はできません。

○ [MENU] ボタンを2秒以上長押しするとデータ編集モードに切り替わり、[データ]表示 LED が点滅します。

<操作例>

| 手順 | 操作後の表示     | ボタン操作                | 内容                                                 |
|----|------------|----------------------|----------------------------------------------------|
| 1  | <b>288</b> |                      | (電源投入)                                             |
| 2  | -288 9     | [MENU] ボタン<br>(4回)   | [MENU] ボタンを 4 回 押 すと<br>MENU 4(速度設定)が表示され<br>ます    |
| 3  |            | [MENU] ボタン<br>(2秒以上) | [MENU] ボタンを2秒以上押すと<br>編集モードへ移行します(データ<br>表示が点滅します) |

○データ編集中に、[INC] ボタンを押すと編集中(点滅中)の桁が加算(+1)され、[DEC] ボタンを押すと編集中(点滅中)の桁が減算(−1)されます。

| 手順 | 操作後の表示  | ボタン操作             | 内容                                      |
|----|---------|-------------------|-----------------------------------------|
| 1  | D2DDE H |                   | (編集モード)                                 |
| 2  |         | [INC] ボタン<br>(3回) | [INC] ボタンを3回押すと、編集中<br>(点滅中)の桁が+3加算されます |
| 3  |         | [DEC] ボタン<br>(2回) | [DEC] ボタンを2回押すと、編集中<br>(点滅中)の桁が一2減算されます |

○データ編集中に、[DEC]([INC])ボタンを1秒以上長押しすると編集中(点滅中)の桁が約1秒毎に切り替わります。

| 手順 | 操作後の表示 | ボタン操作              | 内容                                                    |
|----|--------|--------------------|-------------------------------------------------------|
| 1  |        |                    | (編集モード)                                               |
| 2  |        | [DEC] ボタン<br>(1 秒) | [DEC] ボタンを1秒長押しすると<br>編集中(点滅中)の桁が切り替わり<br>ます(桁上げされます) |
| 3  | DZOD H | [DEC] ボタン<br>(引き続き | [DEC] ボタンを手順2に続けてさ<br>らに長押しすると1秒ごとに編集                 |
| 4  |        | 長押し)               | 中(点滅中)の桁が切り替わります<br>(桁上げされます)                         |
| 5  |        | [INC] ボタン<br>(1 秒) | [INC] ボタンを1秒長押しすると編<br>集中(点滅中)の桁が切り替わりま<br>す(桁下げされます) |
| 6  | DZCD H | [INC] ボタン<br>(引き続き | [INC] ボタンを手順5に続けてさら<br>に長押しすると1秒ごとに編集中                |
| 7  |        | 長押し)               | (点滅中)の桁が切り替わります<br>(桁下げされます)                          |

○データ編集中に、[MENU] ボタンを押すと表示モードへ切り替わります。

(このとき編集したデータは保存されません。この状態で電源を切ると編集内容が消えます。)

| 手順 | 操作後の表示 | ボタン操作      | 内容                                                                                           |
|----|--------|------------|----------------------------------------------------------------------------------------------|
| 1  |        |            | (編集モード)                                                                                      |
| 2  | 888    | [MENU] ボタン | [MENU] ボタンを押すと表示モー<br>ドへ切り替わります(このとき編<br>集したデータは EEPROM へ保存<br>されていませんので電源を切ると<br>編集内容が消えます) |

○データ編集中に、[MENU] ボタンを2秒以上長押しすると EEPROM へ編集内容が保存 されて、表示モードへ切り替わります。

<操作例>

| 手順 | 操作後の表示 | ボタン操作                | 内容                                                          |  |
|----|--------|----------------------|-------------------------------------------------------------|--|
| 1  | BBB H  |                      | (編集モード)                                                     |  |
| 2  | EEEE H | [MENU] ボタン<br>(2秒以上) | [MENU] ボタンを2秒以上押すと<br>編集データが EEPROM へ保存さ<br>れて表示モードへ切り替わります |  |

○データ編集中に、[DEC] と [INC] を同時に1秒以上長押しすると、編集前のデータに戻ります。

| 手順 | 操作後の表示 | ボタン操作                              | 内容                                                  |
|----|--------|------------------------------------|-----------------------------------------------------|
| 1  |        |                                    | (編集モード)                                             |
| 2  |        | [INC] ボタン<br>(3回)                  | [INC] ボタンを3回押すと+3加<br>算されます                         |
| 3  |        | [DEC] と [INC]<br>ボタン<br>(同時 1 秒以上) | [DEC] と [INC] ボタンを同時に1<br>秒以上長押しすると編集前のデー<br>タに戻ります |

●組合わせ操作

<操作例1>

速度データ(MENU 4)を200から1500に変更し、EEPROM に保存します。

| 手順 | 操作後の表示         | ボタン操作                | 内容                                                        |
|----|----------------|----------------------|-----------------------------------------------------------|
| 1  |                |                      | (電源投入)                                                    |
| 2  |                | [MENU] ボタン<br>(4回)   | [MENU] ボ タ ン を 4 回 押 す と<br>MENU 4(速度設定)が表示され<br>ます       |
| 3  | 02000 9        | [MENU] ボタン<br>(2秒以上) | [MENU] ボタンを2秒以上押すと<br>編集モードへ移行します(データ<br>表示が点滅します)        |
| 4  |                | [DEC] ボタン<br>(2秒)    | [DEC] ボタンを2秒長押しすると<br>編集桁が2桁上がります                         |
| 5  |                | [INC] ボタン<br>(3回)    | [INC] ボタンを3回押すと+3加<br>算されます                               |
| 6  | <u>1</u> 500 4 | [DEC] ボタン<br>(1 秒)   | [DEC] ボタンを 1 秒長押しすると<br>編集桁が 1 桁上がります                     |
| 7  | 500 4          | [INC] ボタン<br>(1回)    | [INC] ボタンを1回押すと+1加<br>算されます                               |
| 8  | <u> 1588</u> 4 | [MENU] ボタン<br>(2秒以上) | [MENU] ボタンを2秒以上押すと<br>編集データが EEPROM へ保存さ<br>れ、表示モードへ移行します |

<操作例2>

動作モード(MENU 6)ビット1,2を0から1に変更。その後、データを編集前の値に戻し、表示モードへ移行する。

| 手順 | 操作後の表示                                  | ボタン操作                              | 内容                                                     |
|----|-----------------------------------------|------------------------------------|--------------------------------------------------------|
| 1  |                                         |                                    | (電源投入)                                                 |
| 2  | 8888 8                                  | [MENU] ボタン<br>(6回)                 | [MENU] ボタンを 6 回 押 すと<br>NENU 6(動作モード)が表示さ<br>れます       |
| 3  | <b>000</b>                              | [MENU] ボタン<br>(2秒以上)               | [MENU] ボタンを2秒以上押すと<br>編集モードへ移行します(データ<br>表示が点滅します)     |
| 4  |                                         | [INC] ボタン<br>(6回)                  | [INC] ボタンを6回押すと+6加<br>算されます                            |
| 5  | 000000000000000000000000000000000000000 | [INC] と [DEC]<br>ボタン<br>(同時 1 秒以上) | [INC] と [DEC] ボタンを同時に1<br>秒以上長押しすると編集前のデー<br>タに戻ります    |
| 6  | 8888 6                                  | [MENU] ボタン                         | [MENU] ボタンを押すと編集デー<br>タを EEPROM へ保存せずに、表<br>示モードへ移行します |

#### 5.3 運転開始/停止

運転開始/停止には、操作面の [RUN] ボタンによる操作と汎用入力(RUN\_I)の2通りの 方法があります。

- ●運転開始(正論理)
- ・停止中に [RUN] ボタンを押すと運転開始し、 [RUN] LED が点灯します。
- ・停止中に汎用入力(RUN\_I)をLにすると運転開始し、[RUN]LED が点灯します。

[RUN] ボタンを押す。もしくは、汎用入力(RUN\_I)をLにする。

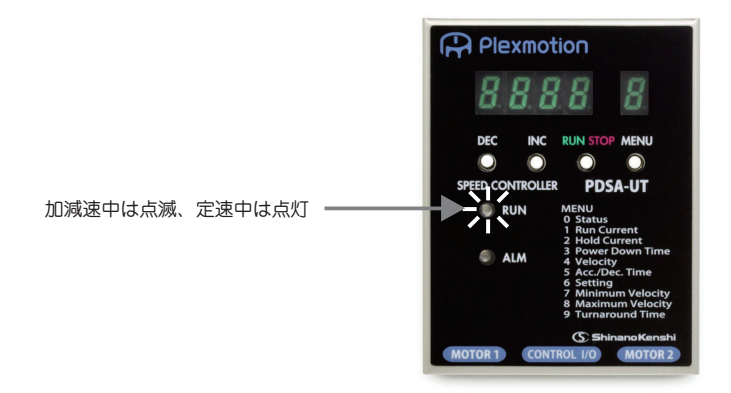

●運転停止(正論理)

- ・運転中に [RUN] ボタンを押すと運転停止し、[RUN]LED が消灯します。
- ・運転中に汎用入力(RUN\_I)をHにすると運転停止し、[RUN]LEDが消灯します。

[RUN] ボタンを押す。もしくは、汎用入力(RUN\_I)をHにする。

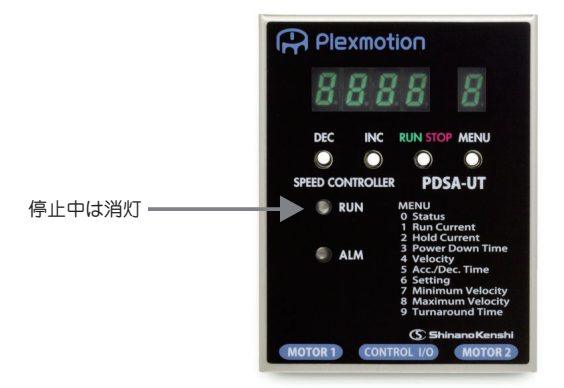

#### 5.4 回転方向の切り替え

回転方向の選択は汎用入力(DIR\_I)による設定と動作モードによる設定の2通りの方法が あります。尚、下記の説明は連続往復回転動作が無効のとき(MENU6のビット4,5が 共に0もしくは1の時)の運転内容です。

●汎用入力(DIR\_I)による方向設定

MENU6のビット1を0に設定することで、汎用入力(DIR\_I)の状態が有効になります。 また、運転中に汎用入力(DIR\_I)により方向を切り替えるとMENU6のビット3に従って 停止し、方向を切り替えて運転開始します。

| 手順 | 操作後の表示                          | ボタン操作                        | 内容                                                                               |
|----|---------------------------------|------------------------------|----------------------------------------------------------------------------------|
| 1  |                                 |                              | (電源投入)                                                                           |
| 2  | 8888                            | [MENU] ボタン<br>(6回)           | [MENU] ボタンを6回押すと<br>MENU6が表示されます<br>(MENU6のビット1が0である<br>ことを確認してください)             |
| 3  |                                 | 汎用入力(DIR_<br>l)<br>[RUN] ボタン | <ul> <li>汎用入力(DIR_I)で回転方向を</li> <li>設定し、[RUN]ボタンにより運転</li> <li>を開始します</li> </ul> |
| 4  |                                 | (運転中)                        |                                                                                  |
| 5  |                                 | 汎用入力 (DIR_<br>I)             | 運転中に汎用入力(DIR_I)で回転<br>方向を切り替えます                                                  |
| 6  | (MENU6のビット3に従っ<br>り替えて運転を開始します) | て停止し、MENU                    | 19 で設定した時間経過後に方向を切                                                               |

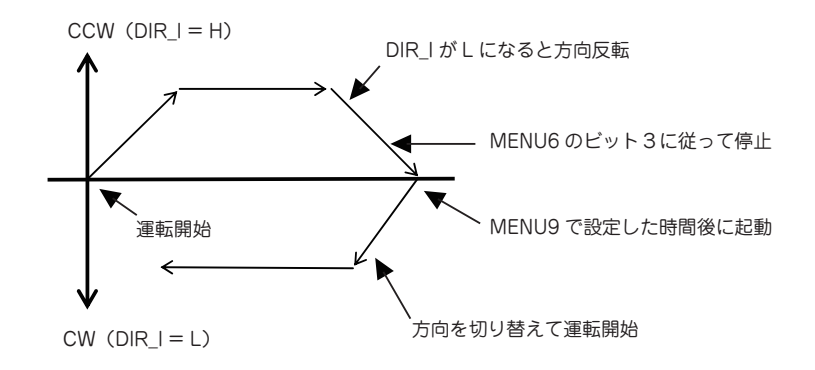

●動作モード (MENU6) による方向設定

MENU6のビット1を1に設定することで、MENU6のビット2の値が有効になります。

| 手順 | 操作後の表示                                                     | ボタン操作                | 内容                                                                                  |
|----|------------------------------------------------------------|----------------------|-------------------------------------------------------------------------------------|
| 1  |                                                            |                      | (電源投入)                                                                              |
| 2  | 8888 6                                                     | [MENU] ボタン<br>(6回)   | [MENU] ボタンを6回押すと<br>MENU6(動作モード設定)が<br>表示されます(動作モード設定の<br>ビット1が0であることを確認し<br>てください) |
| 3  | <b><i><u></u></i></b> <u></u> <b><i><b></b><u></u></i></b> | [MENU] ボタン<br>(2秒以上) | [MENU] ボタンを2秒以上押すと<br>編集モードへ移行します(データ<br>表示が点滅します)                                  |
| 4  | 0002 6                                                     | [INC] ボタン<br>(2回)    | [INC]ボタンを2回押して加算(+<br>2)します                                                         |
| 5  | 8882 8                                                     | [MENU] ボタン<br>(2秒以上) | [MENU] ボタンを 2 秒以上押す<br>と、編集データを EEPROM へ保<br>存し、表示モードへ移行します                         |
| 6  | 回転方向に合わせて MENU6 のビット2を設定します                                |                      |                                                                                     |
| 7  |                                                            | [RUN] ボタン            | [RUN] ボタンを押して運転を開始<br>します                                                           |
| 8  | MENU6のビット2で指定した方向に運転が始まります                                 |                      |                                                                                     |

#### 5.5 全パラメータを工場出荷値に設定

MENU 0の初期化表示中に [MENU] ボタンを2秒以上長押しすると全てのパラメータが 工場出荷値に設定されます。また、EEPROM へ保存されます。

| 手順 | 操作後の表示 | ボタン操作                | 内容                                                                     |
|----|--------|----------------------|------------------------------------------------------------------------|
| 1  |        |                      | (電源投入)                                                                 |
| 2  | Inde B | [DEC] ボタン<br>(2回)    | [DEC] ボタンを2回押して初期化<br>表示へ移行します                                         |
| 3  |        | [MENU] ボタン<br>(2秒以上) | [MENU] ボタンを2秒以上押すと<br>全てのパラメータが工場出荷値に<br>設定されます。また、EEPROM<br>へも保存されます。 |

### 6. 各種設定例

#### 6.1 運転時の電流設定

<操作例> 設定前:1.20 A → 設定後:1.68 A

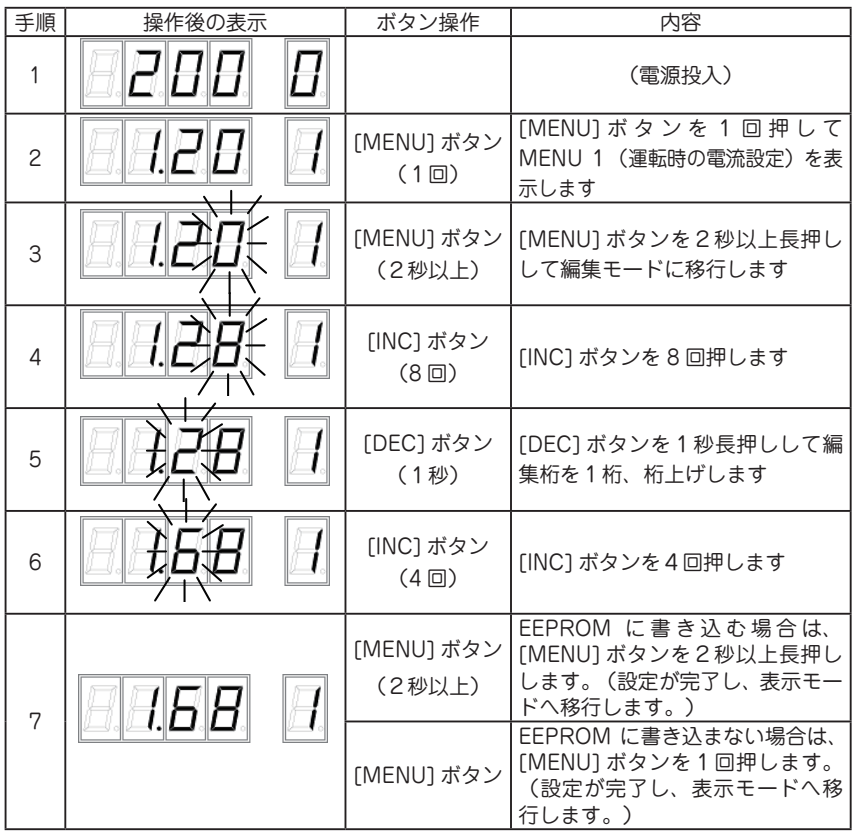

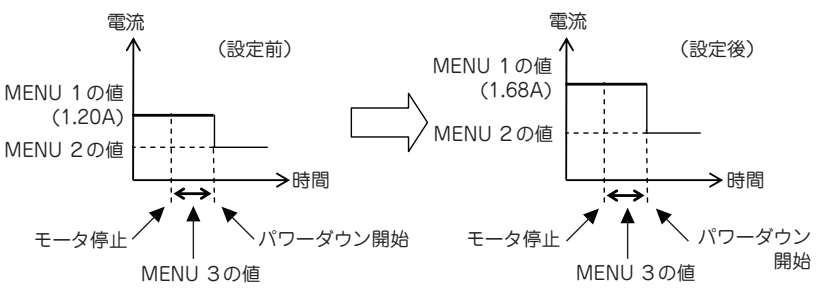

#### 6.2 停止時の電流設定

<操作例> 設定前: 50.0% → 設定後: 30.0%

| 手順 | 操作後の表示 | ボタン操作                | 内容                                                                      |
|----|--------|----------------------|-------------------------------------------------------------------------|
| 1  |        |                      | (電源投入)                                                                  |
| 2  | 8888   | [MENU] ボタン<br>(2 回)  | [MENU] ボ タ ン を 2 回 押 し て<br>MENU 2(停止時の電流設定)を<br>表示します                  |
| 3  | 050022 | [MENU] ボタン<br>(2秒以上) | [MENU] ボタンを2秒以上長押し<br>して編集モードに移行します                                     |
| 4  |        | [DEC] ボタン<br>(2秒)    | [DEC] ボタンを2秒長押しして編<br>集桁を2桁、桁上げします                                      |
| 5  | 03002  | [DEC] ボタン<br>(2回)    | [DEC] ボタンを2回押します                                                        |
| 6  |        | [MENU] ボタン<br>(2秒以上) | EEPROM に書き込む場合は、<br>[MENU] ボタンを2秒以上長押し<br>します。(設定が完了し、表示モー<br>ドへ移行します。) |
|    |        | [MENU] ボタン           | EEPROM に書き込まない場合は、<br>[MENU] ボタンを1回押します。<br>(設定が完了し、表示モードへ移<br>行します。)   |

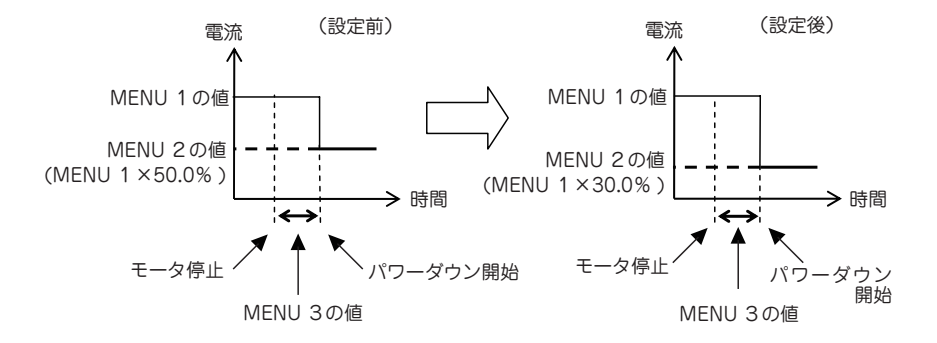

46

#### 6.3 パワーダウン開始時間の設定

#### <操作例> 設定前: 0.5 秒 → 設定後: 1.0 秒

| 手順 | 操作後の表示              | ボタン操作                | 内容                                                                      |
|----|---------------------|----------------------|-------------------------------------------------------------------------|
| 1  |                     |                      | (電源投入)                                                                  |
| 2  | <b>B.B.B. B</b> .   | (MENU) ボタン<br>(3回)   | [MENU] ボ タ ン を 3 回 押 し て<br>MENU 3(パワーダウン開始時間<br>設定)を表示します              |
| 3  |                     | [MENU] ボタン<br>(2秒以上) | [MENU] ボタンを2秒以上長押し<br>して編集モードに移行します                                     |
| 4  |                     | [INC] ボタン<br>(5回)    | [INC] ボタンを5回押します                                                        |
| 5  | <u>8.8.8.</u><br>3. | [MENU] ボタン<br>(2秒以上) | EEPROM に書き込む場合は、<br>[MENU] ボタンを2秒以上長押し<br>します。(設定が完了し、表示モー<br>ドへ移行します。) |
|    |                     | [MENU] ボタン           | EEPROM に書き込まない場合は、<br>[MENU] ボタンを1回押します。<br>(設定が完了し、表示モードへ移<br>行します。)   |

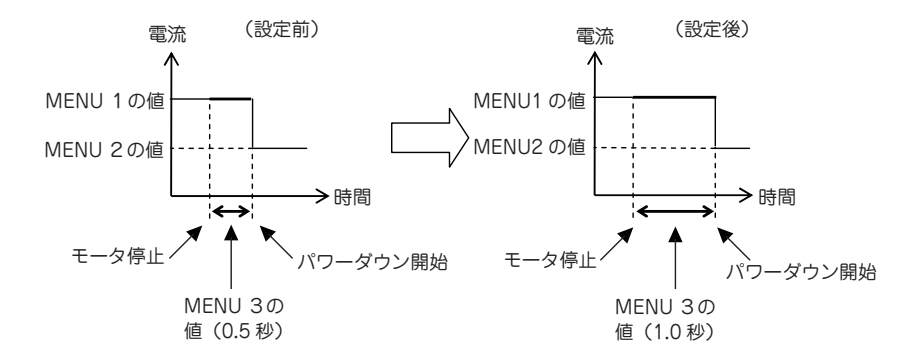

47

#### 6.4 回転速度の設定

<操作例> 設定前:200 r/min → 設定後:550 r/min(※)

| 壬順                                    | お作凶の主三                                |            | ボタン場作                | 内容                                                                      |
|---------------------------------------|---------------------------------------|------------|----------------------|-------------------------------------------------------------------------|
|                                       | 1米1112の衣小                             |            | ハンノ珠TF<br>           |                                                                         |
| 1                                     | <b>888</b>                            |            |                      | (電源投入)                                                                  |
| 2                                     | <b>888</b>                            | H          | [MENU] ボタン<br>(4回)   | [MENU] ボ タ ン を 4 回 押 し て<br>MENU 4(速度設定)を表示します                          |
| 3                                     |                                       | H          | [MENU] ボタン<br>(2秒以上) | [MENU] ボタンを2秒以上長押し<br>して編集モードに移行します                                     |
| 4                                     | 0200                                  | 8          | [DEC] ボタン<br>(1秒)    | [DEC] ボタンを 1 秒長押しして編<br>集桁を 1 桁、桁上げします                                  |
| 5                                     | 025£                                  | 4          | [INC] ボタン<br>(5回)    | [INC] ボタンを5回押します                                                        |
| 6                                     | 0250                                  | H          | [DEC] ボタン<br>(1 秒)   | [DEC] ボタンを 1 秒長押しして編<br>集桁を 1 桁、桁上げします                                  |
| 7                                     | 0550                                  | H.         | [INC] ボタン<br>(4 回)   | [INC] ボタンを3回押します                                                        |
| 0                                     |                                       | Ų          | [MENU] ボタン<br>(2秒以上) | EEPROM に書き込む場合は、<br>[MENU] ボタンを2秒以上長押し<br>します。(設定が完了し、表示モー<br>ドへ移行します。) |
| 0                                     |                                       | <u>_</u> . | [MENU] ボタン           | EEPROM に書き込まない場合は、<br>[MENU] ボタンを1回押します。<br>(設定が完了し、表示モードへ移<br>行します。)   |
| 速度 (r/min) ▲ (設定前) 速度 (r/min) ▲ (設定後) |                                       |            |                      |                                                                         |
|                                       |                                       |            |                      |                                                                         |
| / MENU 4の値 、 / /                      |                                       |            |                      |                                                                         |
| MENU 4の値<br>(200 r/min) (550 r/min)   |                                       |            |                      |                                                                         |
|                                       |                                       |            |                      |                                                                         |
| モータ運転開始                               |                                       |            |                      |                                                                         |
|                                       | ーー・・・・・・・・・・・・・・・・・・・・・・・・・・・・・・・・・・・ |            |                      | MENU 5の値                                                                |

※ギヤードモータ使用の際は、MENU c, MENU d にてギヤ比を設定してください。(p33) 48

#### 6.5 加減速時間の設定

<操作例> 設定前: 5.00 秒 → 設定後: 10.00 秒

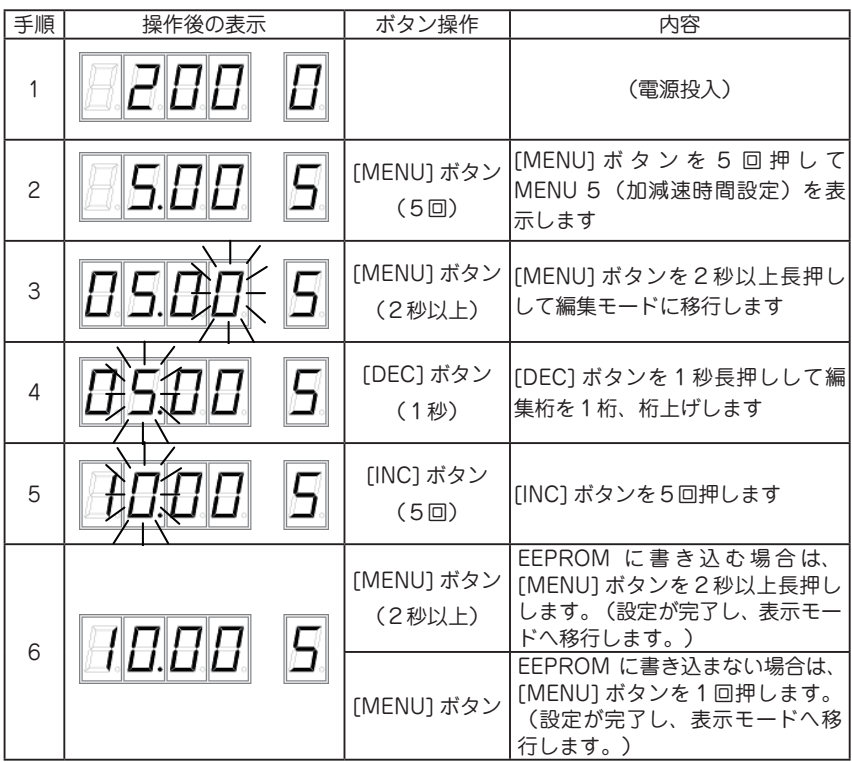

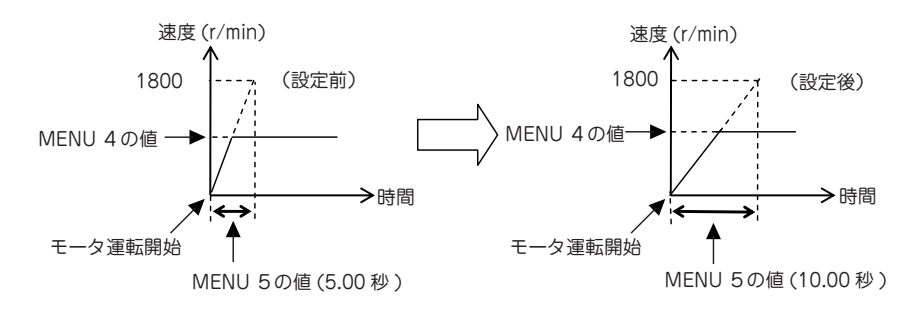

#### 6.6 電圧入力による速度指令設定

<操作例> 設定前:MENU 4の値を適用 → 設定後:外部電圧入力を速度として適用

| 手順 | 操作後の表示 | ボタン操作                | 内容                                                                                                    |
|----|--------|----------------------|----------------------------------------------------------------------------------------------------|
| 1  |        |                      | (電源投入)                                                                                                    |
| 2  | 8888   | [MENU] ボタン<br>(6回)   | [MENU] ボタンを 6 回 押して<br>MENU 6(動作モード設定)を表<br>示します                                                                     |
| 3  | 88805  | [MENU] ボタン<br>(2秒以上) | [MENU] ボタンを2秒以上長押し<br>して編集モードに移行します                                                                                  |
| 4  |        | [INC] ボタン            | [INC] ボタンを1回押します <ul> <li>MENU 4の速度設定を適用する</li> <li>ときは、ビット0を0に設定</li> <li>・電圧入力による速度指令を適用するときは、ビット0を1に設定</li> </ul> |
| 5  | 8887 6 | [MENU] ボタン<br>(2秒以上) | EEPROM に書き込む場合は、<br>[MENU] ボタンを2秒以上長押し<br>します。(設定が完了し、表示モー<br>ドへ移行します。)                                              |
|    |        | [MENU] ボタン           | EEPROM に書き込まない場合は、<br>[MENU] ボタンを 1 回押します。<br>(設定が完了し、表示モードへ移<br>行します。)                                              |

(注意)運転中は、MENU 6の変更はできません。停止中に変更を行ってください。

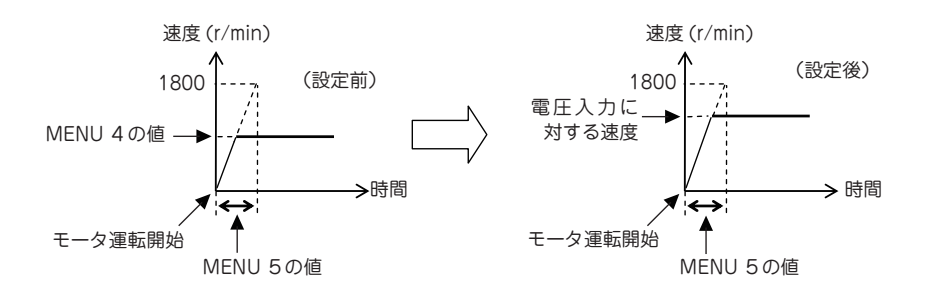

(※) 入力電圧 DC 0 V ~ 3.2 V は MENU 7 ~ MENU 8 の値として換算されます。

#### 6.7 減速方法の設定

<操作例> 設定前:減速停止 → 設定後:即停止

| 手順 | 操作後の表示  | ボタン操作                | 内容                                                                                   |
|----|---------|----------------------|--------------------------------------------------------------------------------------|
| 1  |         |                      | (電源投入)                                                                               |
| 2  | 8888 8  | [MENU] ボタン<br>(6回)   | [MENU] ボ タ ン を 6 回 押 し て<br>MENU 6(動作モード設定)を表<br>示します                                |
| 3  | 88805 6 | [MENU] ボタン<br>(2秒以上) | [MENU] ボタンを2秒以上長押し<br>して編集モードに移行します                                                  |
| 4  |         | [INC] ボタン<br>(8回)    | [INC] ボタンを8回押します<br>・MENU 5の減速時間を適用する<br>ときは、ビット3を0に設定<br>・即停止を適用するときは、ビット<br>3を1に設定 |
|    |         | [MODE] ボタン<br>(2秒以上) | EEPROM に書き込む場合は、<br>[MENU]ボタンを2秒以上長押し<br>します。(設定が完了し、表示モー<br>ドへ移行します。)               |
| 5  |         | [MODE] ボタン           | EEPROM に書き込まない場合は、<br>[MENU] ボタンを1回押します。<br>(設定が完了し、表示モードへ移<br>行します。)                |

(注意)運転中は、MENU 6の変更はできません。停止中に変更を行ってください。

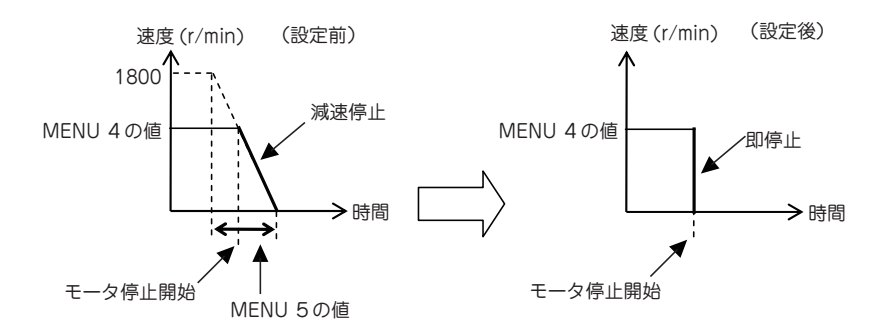

#### 6.8 連続回転動作の設定

<操作例>

設定前:連続回転動作無効 → 設定後:連続回転動作有効(初回起動時 CCW 方向)

| 手順 | 操作後の表示                                                                                                    | ボタン操作                | 内容                                                                                                    |
|----|----------------------------------------------------------------------------------------------------|----------------------|----------------------------------------------------------------------------------------------------|
| 1  |                                                                                                    |                      | (電源投入)                                                                                                    |
| 2  | 8888 8                                                                                                    | [MENU] ボタン<br>(6回)   | [MENU] ボ タ ン を 6 回 押 し て<br>MENU 6(動作モード設定)を表<br>示します                                                           |
| 3  | <b><i><u><u></u></u></i><u></u><u></u><u></u><u></u><u></u><u></u><u></u><u></u><u></u><u></u><u></u><u></u><u></u><u></u><u></u><u></u></b> | [MENU] ボタン<br>(2秒以上) | [MENU] ボタンを2秒以上長押し<br>して編集モードに移行します                                                                             |
| 4  |                                                                                                    | [DEC] ボタン<br>(1 秒)   | [DEC] ボタンを 1 秒長押しして編<br>集桁を 1 桁、桁上げします                                                                          |
| 5  |                                                                                                    | [INC] ボタン<br>(1 回)   | <ul> <li>[INC] ボタンを1回押します</li> <li>・ビット4が1のとき、初回起動時の方向がCCW方向(※)</li> <li>・ビット5が1のとき、初回起動時の方向がCW方向(※)</li> </ul> |
| 6  |                                                                                                    | [MENU] ボタン<br>(2秒以上) | EEPROM に書き込む場合は、<br>[MENU] ボタンを2秒以上長押し<br>します。(設定が完了し、表示モー<br>ドへ移行します。)                                         |
| 0  |                                                                                                    | [MENU] ボタン           | EEPROM に書き込まない場合は、<br>[MENU] ボタンを 1 回押します。<br>(設定が完了し、表示モードへ移<br>行します。)                                         |

(注意)運転中は、MENU 6の変更はできません。停止中に変更を行ってください。

(※) ギヤードモータを使用の場合、製品によって回転方向が逆になるものがあります。 詳細は「2.7 ギヤードモータの取扱上の注意」を参照してください。

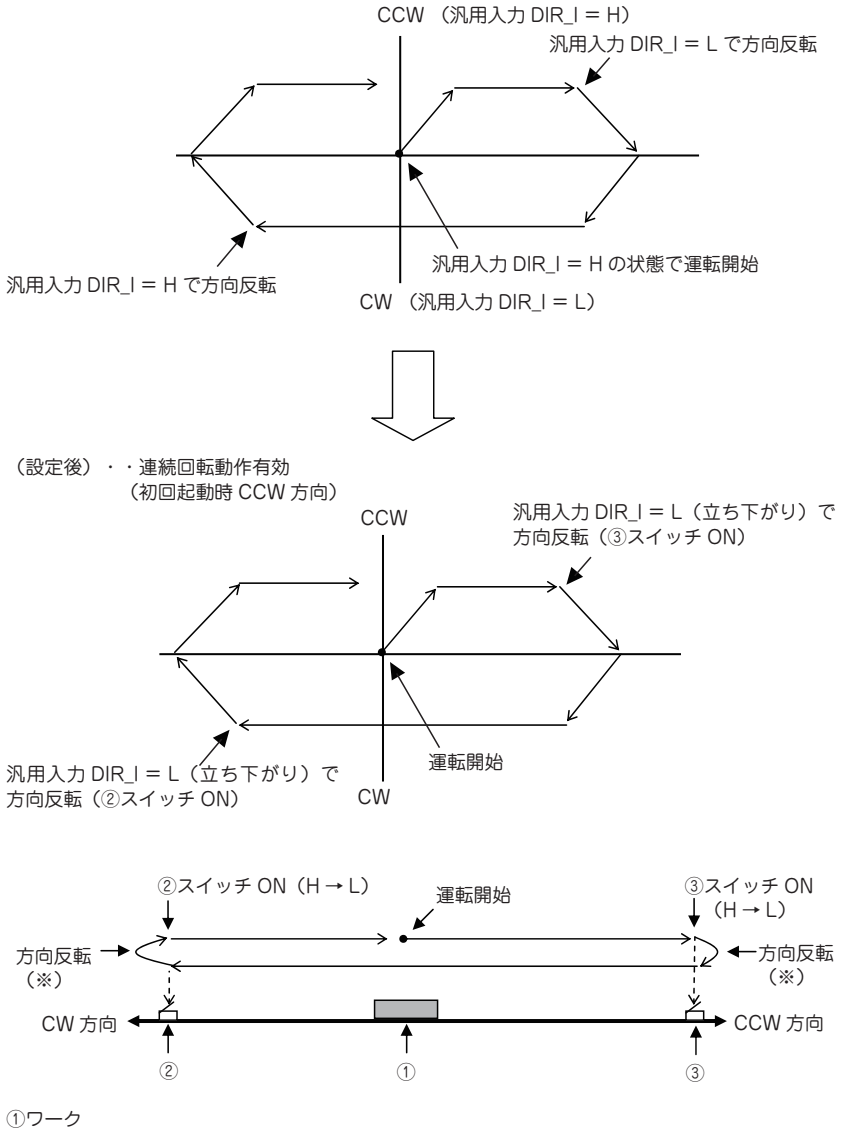

②方向反転用スイッチ(CW側)・・・③と並列で汎用入力 DIR\_I に接続 ③方向反転用スイッチ(CCW側)・・・②と並列で汎用入力 DIR\_I に接続 (※) スイッチ ON してから方向反転するまでの間、常にスイッチが ON していること

#### 6.9 失速検出機能の設定

<操作例> 設定前:失速検出機能無効 → 設定後:失速検出機能有効(センサ1パルスあたり10回転、センサ許容幅1回転)

| 手順 | 操作後の表示              | ボタン操作                | 内容                                                                             |
|----|---------------------|----------------------|--------------------------------------------------------------------------------|
| 1  |                     |                      | (電源投入)                                                                         |
| 2  | <i>B.B.B.B. B</i> . | [MENU] ボタン<br>(10回)  | [MENU] ボタンを10回押して MENU<br>A(失速検出センサ1パルスあたりの<br>回転数)を表示します                      |
| 3  |                     | [MENU] ボタン<br>(2秒以上) | [MENU] ボタンを2秒以上長押しして<br>編集モードに移行します                                            |
| 4  | BBBB R              | [DEC] ボタン<br>(1 秒)   | [DEC] ボタンを1秒長押しして編集桁<br>を1桁、桁上げします                                             |
| 5  |                     | [INC] ボタン<br>(1回)    | [INC] ボタンを1回押します                                                               |
| 6  |                     | [MENU] ボタン<br>(2秒以上) | EEPROM に 書 き 込 む 場 合 は、<br>[MENU] ボタンを2秒以上長押ししま<br>す。(設定が完了し、表示モードへ移<br>行します。) |
|    | ╘╘╘╘┖┥┻╸            | [MENU] ボタン<br>(1 回)  | EEPROM に書き込まない場合は、<br>[MENU] ボタンを1回押します。(設<br>定が完了し、表示モードへ移行します。)              |
| 7  | <u> </u>            | [MENU] ボタン<br>(1 回)  | [MENU] ボタンを 1 回押して MENU b<br>(失速検出センサ許容範囲)を表示します                               |
| 8  |                     | [MENU] ボタン<br>(2秒以上) | [MENU] ボタンを2秒以上長押しして<br>編集モードに移行します                                            |
| 9  | <b>----------</b>   | [INC] ボタン<br>(9回)    | [INC] ボタンを9回押します                                                               |
| 10 |                     | [MENU] ボタン<br>(2秒以上) | EEPROM に 書 き 込 む 場 合 は、<br>[MENU] ボタンを2秒以上長押ししま<br>す。(設定が完了し、表示モードへ移<br>行します。) |
|    | ≝₀≟₅₁₽₃。₽₽₀         | [MENU] ボタン           | EEPROM に書き込まない場合は、<br>[MENU] ボタンを1回押します。(設<br>定が完了し、表示モードへ移行します。)              |

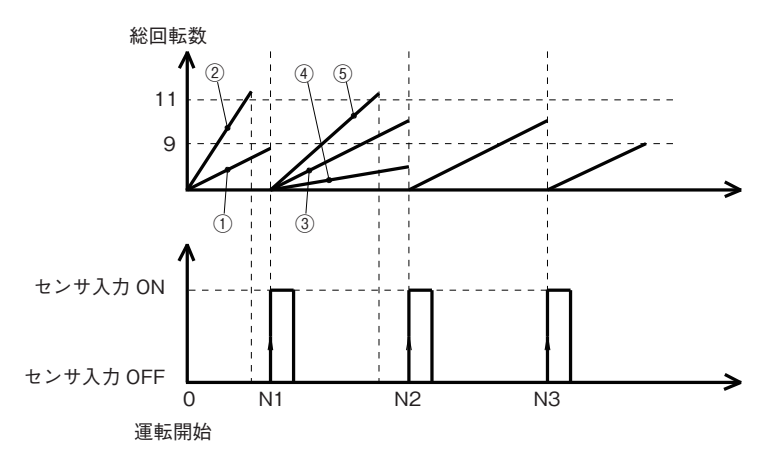

- <運転開始後1回目の判定>
- ・図の①の場合

運転開始後の総回転数が11回転以内にセンサ入力にOFF→ON立ち上がりがあれば正常→2回 目の判定へ

- ・図の②の場合
   運転開始後の総回転数が11回転を越えた時点でOFF→ON立ち上がりがなければ失速検出、モータ停止、アラーム発生
- <運転開始後2回目の判定>
- ・図の③の場合

図の N1 からカウントした総回転数が 10±1 回転の時に、2 回目のセンサ入力 OFF → ON 立ち上 がりがあれば正常→3 回目の判定へ

・図の④の場合

N1 からカウントした総回転数が9回転に達する前に、2回目のセンサ入力 OFF → ON 立ち上が りが発生したときは失速検出、モータ停止、アラーム発生

・図の⑤の場合

N1 からカウントした総回転数が 11 回転を越える前に、2 回目のセンサ入力 OFF → ON 立ち上がりがなければ失速検出、モータ停止、アラーム発生

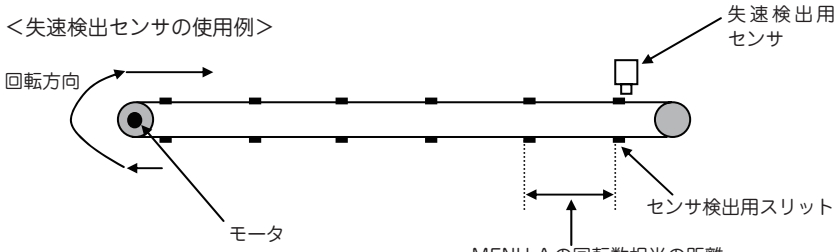

## 7. トラブルシューティング

モータの運転操作が正常に行えない際には、一度この項目をご覧になり適切な対策を行っ てください。それでも正常に動作しない場合は、お買い求め頂いた代理店またはサポート センターにお問い合わせください。

| 症状                        | 予想される原因                                                        | 対策                                                                                                    |
|---------------------------|----------------------------------------------------------------|----------------------------------------------------------------------------------------------------|
| モータが励磁されない。               | モータケーブルが正しく接続されていない。接触不良または断<br>線など。                           | 電源ケーブル、モータケーブルが、コ<br>ントローラと正しく接続されているか<br>確認してください。                                                                                                    |
| (出力軸が電源 OFF 時と<br>同様に回せる) | 電源が供給されていない。                                                   | 電源が ON になっているか確認してく<br>ださい。                                                                                                    |
|                           | モータ停止時の電流設定がされ<br>ていない。                                        | コントローラの停止時の電流設定<br>(MENU2)を行ってください。                                                                                                    |
|                           | 電流設定が行われていない。                                                  | コントローラの電流設定 (MENU1) を<br>正しく行ってください。                                                                                                    |
|                           | 速度設定が正しくない。                                                    | コントローラの速度設定 (MENU4) を<br>確認してください。設定値が低すぎる<br>と回転していないように見えます。                                                                                               |
|                           | 過負荷になっている。                                                     | 負荷を軽くするか、許容トルクの大き<br>いモータを使用してください。                                                                                                    |
| モータが回転しない。                | 制御信号で制御の際に信号ケー<br>ブルの起動 / 停止指令入力が接<br>続されていない<br>接触不良、または断線など。 | 信号ケーブルがコントローラに正しく<br>接続されているか確認してください。<br>また、信号ケーブルに傷などがないか<br>確認してください。                                                                                     |
|                           | 制御信号で制御の際に信号が入<br>力されていない、もしくは入力<br>論理が間違っている。                 | コントローラに正しい制御信号が入力<br>されているか確認してください。ま<br>た、コントローラの RUN_I の起動 /<br>停止入指令力の論理設定を正しく行っ<br>てください。                                                                |
|                           | 回転方向の選択設定が間違って<br>いる。                                          | MENU6 の回転方向の選択設定(ビッ<br>ト 1)を使用する入力方法(汎用入力<br>DIR_I か MENU6 のビット2)にあわ<br>せて設定してください。                                                                          |
|                           | 回転方向設定が間違っている。<br>(MENU6 のビット 2 を使用の<br>場合)                    | MENU6 の回転方向のビット設定<br>(ビット2)を確認してください。ギ<br>ヤードモータを使用の際は、モータの<br>品名と仕様を確認し、出力軸が逆方向<br>に回転するタイプの場合は、逆方向の<br>設定にしてください。                                          |
| モータが逆方向に回転す<br>る。         | 初回起動時の回転方向設定が間<br>違っている。(連続回転動作で<br>使用の場合)                     | MENU6 の連続回転動作のビット設定<br>(ビット 4.5)を確認してください。ギ<br>ヤードモータを使用の際は、モータの<br>品名と仕様を確認し、出力軸が逆方向<br>に回転するタイプの場合は、逆方向の<br>設定にしてください。                                     |
|                           | 回転方向指令入力信号 DIR_I の<br>回転方向設定が間違っている。<br>(入力信号使用の場合)            | 回転方向信号の入力信号の論理を正し<br>く入力してください。また、MENU6<br>のDIR_」の論理設定(ビット13)を確<br>認してください。ギヤードモータを使<br>用の際は、モータの品名と仕様を確認<br>し、出力軸が逆方向に回転するタイプ<br>の場合は、入力信号の論理を逆にして<br>ください。 |

| 症状                        | 予想される原因                                          | 対策                                                                                                    |
|---------------------------|--------------------------------------------------|----------------------------------------------------------------------------------------------------|
| モータの動作が不安定、<br>モータが止まる。   | 信号ケーブル、モータケーブル<br>が正しく接続されていない、接<br>続不良、または断線など。 | 信号ケーブルがコントローラに正しく<br>接続されているか確認してください。<br>モータケーブルが、モータとコント<br>ローラ間で正しく接続されているか確<br>認してください。また、ケーブルに傷<br>などがないか確認してください。                      |
|                           | 電源の電圧、電流が不足してい<br>る。                             | 電源の電圧を確認してください。電流<br>容量が十分な電源を使用してくださ<br>い。                                                                                                  |
| モータが熱い。                   | モータの運転時間が長い。                                     | モータの運転時間を短くするか停止時<br>間を長くしてください。モータの温度<br>を下げるため、運転中は必要に応じて<br>モータ本体をファンなどで冷却くださ<br>い。                                                       |
|                           | 停止時電流設定の設定値が高く<br>設定されている。                       | MENU2 の停止時の電流設定を行って<br>ください。ただし、停止時の電流設定<br>を下げすぎると停止時のトルクが低下<br>します。ご注意ください。                                                                |
| モータに期待するトルク               | 電流設定、停止時の電流設定が<br>正しくない。                         | 駆動電流は MENU 1で、停止時の電<br>流は MENU 2で正しく設定してくだ<br>さい。                                                                                            |
| が出ていない。<br>               | 電源の電圧設定が間違ってい<br>る。電流容量が足りない。                    | 電源の電圧を確認してください。電流<br>容量が十分な電源を使用してくださ<br>い。                                                                                                  |
|                           | モータ出力軸にかかる負荷(変<br>動)が大きすぎる。                      | モータ運転中に大きな負荷変動が無い<br>か確認してください。モータのトルク<br>特性以上の負荷がモータにかかってい<br>ないか確認してください。                                                                  |
| モータ動作中に脱調する。              | 速度設定が高すぎる。                                       | モータの速度設定(MENU4)をモー<br>タの仕様にあわせて設定してくださ<br>い。速度指令入力(SPD)を使用し<br>ている場合は入力電圧を下げるか、<br>MENU 7、8を調整してください。                                        |
|                           | 加速時間(減速時間)が短い。                                   | MENU5 の加速時間(減速時間)を長めに設定してください。                                                                                                    |
|                           | ノイズの発生源が近くにあり、<br>制御信号にノイズが乗ってい<br>る。            | ノイズが確認できた場合は、ノイズの<br>発生源との隔離、ケーブル配線の見直<br>しと短縮を行ってください。また、信<br>号ケーブルにフェライトコアをつけた<br>り、シールドで覆うなどの対策を行っ<br>てください。                              |
| モータの回転量が、期待す<br>る値と一致しない。 | 速度設定が不足もしくは過多に<br>なっている。                         | モータの回転に必要な速度設定<br>(MENU4) がコントローラでされて<br>いるか確認してください。ギヤード<br>モータの使用場合は、ギヤ比を考慮し<br>た速度設定を行ってください。速度指<br>令入力 (SPD)を使用している場合<br>は入力電圧を確認してください。 |
|                           | 脱調している。                                          | 症状 " モータ動作中に脱調する " の項<br>目を確認してください。                                                                                                    |

| 症状                      | 予想される原因                                   | 対策                                                                                                    |
|-------------------------|-------------------------------------------|----------------------------------------------------------------------------------------------------|
| 失速検出センサが動作し<br>ない。      | 失速検出の回転数設定、検出範<br>囲設定が間違っている。             | MENU A の失速検出センサの回転数<br>設定、MENU b の失速検出センサの<br>感出範囲設定を確認してください。ギ<br>ヤードモータを使用の際は、モータの<br>品名と仕様を確認し、ギヤ比を考慮し<br>た回転数設定にしてください。 |
|                         | 失速検出用センサ入力 (STL) の<br>論理が間違っている。          | MENU6 の STL 論 理 設 定(ビ ッ ト<br>10)を正しく設定してください。                                                                               |
|                         | アラーム (ALARM) 出力の論理<br>が間違っている。            | MENU6 の ALARM 論理設定(ビット<br>14)を正しく設定してください。                                                                                  |
| モータ停止中に入力電流             | 停止時の電流設定の設定値が正<br>しくない。                   | MENU2のモータ停止電流設定の設定<br>値を正しく調整してください。また、<br>MENU3のパワーダウン開始時間設定<br>により停止電流の開始時間が変化しま<br>す。確認ください。                             |
| <u>ル.トル.ウない。</u>        | 起動 / 停止指令入力を使用の場<br>合、論理が間違っている           | モータ停止中は起動 / 停止指令入力の<br>状態を停止指令にしてください。ま<br>た、MENU6 のビット 8 の論理設定を<br>確認してください。                                               |
| モータの振動が大きい。<br>(音がうるさい) | モータが共振している。                               | モータの動作速度を変えて振動が小さ<br>くなる場合は、モータに共振現象が起<br>こっています。使用する動作速度を変<br>更するか、モータ取付板にダンパを付<br>加してみてください。                              |
|                         | モータ出力軸と負荷側軸の中心<br>が同一直線上にない、または平<br>行でない。 | モータ出力軸と負荷側の連結状態を確<br>認し、軸の中心を合わせてください。<br>または軸を平行に調整してください。                                                                 |

### 8. 点検

モータを運転した後は、安全にお使いただくために、定期的に次の項目について点検する ことをお勧めします。異常が見つかった場合は直ぐに使用を中止し、お買い求め頂いた代 理店またはサポートセンターまでご連絡ください。

#### ●点検推奨項目

- モータの軸受け部等から異常な音が発生していないか
- モータ、コントローラから異臭の発生がないか
- モータ出力軸と負荷側の軸に中心ずれがおきていないか
- モータ、コントローラの取り付けネジにゆるみがないか
- 各ケーブルのコネクタ接続部にゆるみがないか、
   コントローラとの接続に異常はないか
- 各ケーブルに傷がないか、ストレスがかかっていないか
- コントローラに埃などがついていないか

### 9. 保証

- ●弊社出荷日から1年以内(以下『保証期間』といいます)に、お買い求めいただいた製品に弊社の責に帰すべき原因による毀損、変形、不具合(以下『不具合等』といいます)が認められた場合は、その製品の修理、一部または全部の交換を無償で行います。但し、以下に該当する不具合等はこの製品保証の対象外とさせていただきます。
  - (1) 製品の適用範囲外の用途で使用した場合の不具合等。
  - (2) お客様の取扱上の不注意、誤りによる不具合等。
  - (3) 天災地変(地震、雷、火災、洪水等)による不具合等。

(4) カタログ記載の規格、用途、使用上の注意、使用条件、図面、その他製品に関す る事項、及び製品(オブション製品含む)の取扱説明書、その他の安全・使用に関する 表示に従わない使用による不具合等。

(5) 弊社または弊社が指定した者以外による弊社製品自体の加工、修理、改造、分解 等による不具合等。

- (6) 弊社製品以外の他の機器に起因する不具合等。
- (7) 製品の寿命による不具合等。
- (8) 前各号の他、弊社の責めに帰すことができない原因による不具合等
- ●保証期間経過後及び保証対象外の修理・交換、消耗品の交換等はすべて有償とさせていただきます。
- ●弊社は、本製品の不具合に起因して発生した損害のうち、お客様の工場・生産設備における製造ラインの停止等により生じる直接損害、逸失利益、特別損害、付随的損害又はその他の結果的損害について、一切の責任を負うものではありません。

### 10. その他のご注意

- ●本取扱説明書の転載、複製は行わないでください。
- ●本取扱説明書に掲載された製品の品名、仕様、外観などの内容は、品質向上のために予告なく変更することがあります。ご了承ください。
- ●本取扱説明書に掲載された製品は、都合により予告なく製造・販売が中止される場合があります。ご了承ください。
- ●製品の改造・加工が必要な場合は、弊社にお問い合わせください。
- ●お客様の使用環境及び用途に適した製品をお選びください。ご不明な点は、弊社にお問い合わせください。

### お問い合わせ窓口のご案内

●本製品についてご不明な点や技術的なご質問、故障と思われるときのご相談については、 下記のお問い合わせ先をご利用ください。

●お問い合わせの際は次のことをお知らせください。

- 製品の品名
- お買い上げ年月日、お買い上げの代理店
- ご相談内容: できるだけ詳しくお願いいたします。

■製品についてのお問い合わせ

### プレクスモーション サポートセンター

E-mail : Plexmotion@skcj.co.jp

TEL: 0268-42-1133

(土・日・祝祭日を除く平日 9:00~17:00)

### 製造元

# シナ/ケンシ株式会社

#### 本社 〒 386-0498 長野県上田市上丸子 1078 URL: http://www.skcj.co.jp

©2012 Shinano Kenshi Co., Ltd. All rights reserved.

C→ Plexmotion は日本、米国およびその他の国におけるシナノケンシ株式会社の商標および登録商標です。